# 

<text><section-header>

ホームページ http://www.4nb.co.k カスタマーサポート http://help.4nb.co.kr

本マニュアルの内容は、国家、言語、利用者による一部機能が制限されたり、対応でき ないこともあります。.

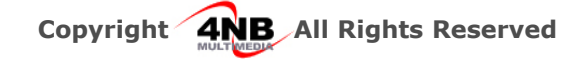

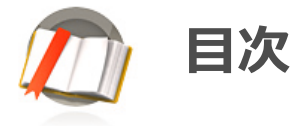

## 第1章 VideoOffice 基本情報

- 1. 動作環境 3. 改善機能
- 2. 特徴

## 第2章 VideoOffice 設置/削除

- 1. Web Launcher設置 3. 削除
- 2. インストール

## 第3章 VideoOffice機能

| 1. デバイスセットアップウィザード | 11. デュアルモード      |
|--------------------|------------------|
| 2. ロビーモード          | 12. 録画           |
| 3. チャット            | 13. 音声ボリューム      |
| 4. 個人メッセージ         | 14. ゲストコントロール    |
| 5.ビデオモード           | 15. 利用権限         |
| 6. ホワイトモード         | 16. 電話会議         |
| 7. ウェブ共有モード        | 17. H/W ビデオ会議の接続 |
| 8. メディア共有          | 18. スマートデバイスの接続  |
| 9. ファイル共有          | 19. 環境設定         |
| 10. デスクトップ共有       |                  |

## 第4章 お客様サポート

1. お客様サポート

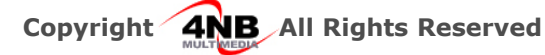

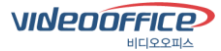

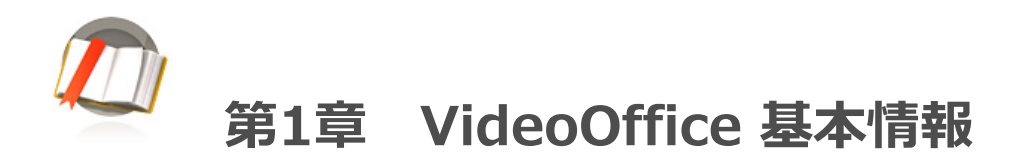

## 1. VideoOffice 動作環境

VedioOfficeをお使い頂くために、ユーザーは次のような環境が必要となります。

#### 1) クライアントPC環境(必須仕様)

| 環境      | 内容                                                      |
|---------|---------------------------------------------------------|
| CPU     | Intel Pentium4 3.0 GHz 以上                               |
| RAM     | 1 GB 以上                                                 |
| HDD     | 5 GB 以上の空き空間                                            |
| Network | ADSL 以上<br>Upload – 512Kbps 以上<br>Download – 512Kbps 以上 |
| OS      | Windows XP, Windows Vista, Windows 7, Windows 8         |

#### 2) クライアントPC環境(推奨仕様)

| 環境      | 内容                                              |
|---------|-------------------------------------------------|
| CPU     | Intel DualCore2 2.0 GHz 以上                      |
| RAM     | 2 GB 以上                                         |
| HDD     | 10 GB以上の空き空間                                    |
| Network | Upload – 2Mbps 以上<br>Download – 4Mbps 以上        |
| OS      | Windows XP, Windows Vista, Windows 7, Windows 8 |

#### 3) VideoOffice周辺装備

VideoOffice をお使い頂く為には、次のような装備が必要になり、これらを活用する とより効率的なWeb会議が行えられます。

| 周辺装備    | 内容                                                  |
|---------|-----------------------------------------------------|
| ウェブカメラ  | 30万画像以上のCCD 又はCMOS Camera.<br>RGB24、YUY2圧縮フォーマット支援. |
| サウンドカード | 双方向方式の内臓又はUSBサウンドカード.                               |
| ヘッドセット  | マイクが内臓されたヘッドセット                                     |

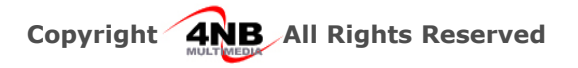

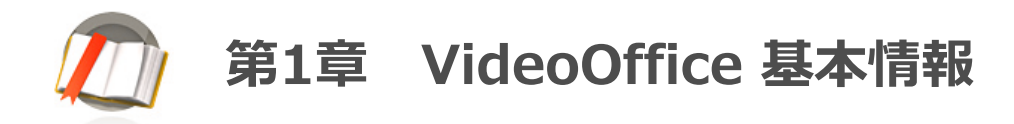

## 2. VideoOffice の特徴

VideoOffice 製品は安定的でありながら使い易さを重視した、下記のような機能が含まれています。

#### 1. 優れた音質

VideoOfficeはMP3レベルの優れた音声を提供します。日常生活と変わらない音質で、ウェブ会議に参加されたユーザーに、実際の会議と同じような環境を提供いたします。

#### 2.様々なネットワーク環境のユーザーも利用可能

VideoOfficeはVPN, ファイアウォール, プライベートIPなどのネットワーク環境のユーザーも使用出来る製品です。特にHTTP Tunneling 機能を含んだ単一ポート技術は殆どのネットワークで映像通信が可能です。

#### 3.コラボレーション, プレゼンテーション, ファイル共有などを支援

VideoOffice には多様なコラボレーション機能があります。文書共有, ウェブ共有, ファイル転送, ホワイト ボードなどで共同作業が出来ます。特にMicrosoftのPowerPoint、Word, Excel, イメージファイル(jpeg, gif, bmp, rgb), txtファイルなど殆どのファイルを支援します。

又、ウェブ共有を通じて会議に参加する全てのユーザーが同じウェブ画面をみながら、ファイル転送機能を 使い、リアタイムで会議資料のアップ/ダウンロードが出来ます。

#### 4. 簡単な使用方法

VideoOffice は多年間にかけて多様なユーザー環境のテストに基づいて最も便利で使いやすく製品が構成されています。国内外ユーザーテストを通じて得られた簡単な使用法は VideoOfficeの最大の長所です。

| <b>多国語支援</b><br>英語、日本語、中国語などウィンドウズに<br>対応した言語支援                       | 全世界どこでもでも使用可能 インターネットが可能であればとこでも誰でも利用可能                    |
|-----------------------------------------------------------------------|------------------------------------------------------------|
| <b>MP3レベルの音質</b><br>音声圧縮技術を利用した高品質の音声                                 | 多様な共有機能<br>文書,ウェブ、ファイル、デスクトップなどを<br>会議参加者と共有可能             |
| <b>自由なビデオモードの切替</b><br>最大24画面モードを自由に霧家可能                              | Web Installing<br>インターネットに接続するだけで簡単に使用                     |
| <b>ファイアウォール支援</b><br>プライベートIP, ダイナミックIP, NAT,<br>VPN、Proxyなどに対応       | 社内放送モード機能<br>フールスクリーンを利用して社内の放送に対応                         |
| <b>カメラのリモートコントロールを利用したモニタリ</b><br>Logitecカメラなどの標準制御の機能を提供する<br>カメラに対応 | デスクトップ画面の遠隔制御可能<br>デスクトップ共有中に遠隔制御を要請して<br>マウスはキーボードの遠隔制御可能 |

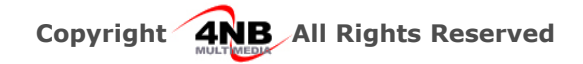

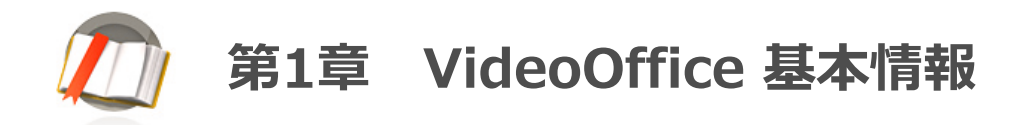

#### 3. VideoOffice の改善機能

#### 1) 補強された音声権限機能

会議に参加しているユーザーの発言制限がなくなりました。司会者の簡単なマウスクのリックでユーザーに 権限を与える機能が強化されました。

#### 2) 簡単なファイル共有機能

共有したいファイルリストを選択すれば、簡単にボタンのクリック1つでファイルのアップ/ダウンロード出 来ます。会議に参加しているユーザーは共有ファイルのリスト及び会議状況を一目で確認出来ます。

#### 3) 安定的な文書共有システム

最少スペックのシステムでも文書共有が出来るように製品の安定性を強化しました。

#### 4) 簡単な音質及び画質の設定

既存製品は固定された画質と音質でご利用頂きましたが、VideoOfficeは管理者が音質と画質を状況にあわせて調整出来るようになりました。従って低帯域回線のユーザーも円滑にWeb会議をご利用頂けます。

#### (5) エコーキャンセラー機能の搭載

ソフトウェア技術のエコーキャンセラーの機能を搭載しました。ヘッドセットがなくても、オープンマイク やスピーカー、ノートパソコン搭載されたマイクやスピーカーをそのまま利用してもエコーがしないにWeb 会議を行えることができます。

#### (6) Windows 8 対応

Microsoftの最新OSのWindows 8に対応します。 Windows 8 上でもVideoOfficeの全ての機能をご利用いただけます。

#### (7) モバイルデバイスに対応

品質と機能が向上されたVideoOfficeモバイル会議は、高性能の映像コーデックを搭載し、以前より低帯域回 線でもスムーズにに会議サービスをご利用いただくようになりました。

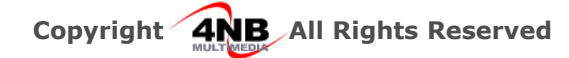

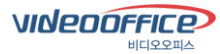

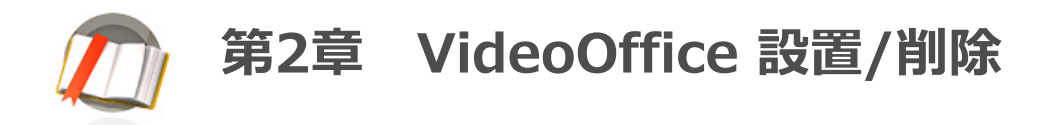

## 1. Web Launcher設置

#### (1) Web Launcher設置

VideoOfficeを実行する為には、 必ず、Web Launcherを設置しなければなりません。 VideoOfficeのシステムがWeb Launcherが設置しているか自動的に確認します。設置されてい ない場合は、設置ガイドをし、行う方法について説明しています。

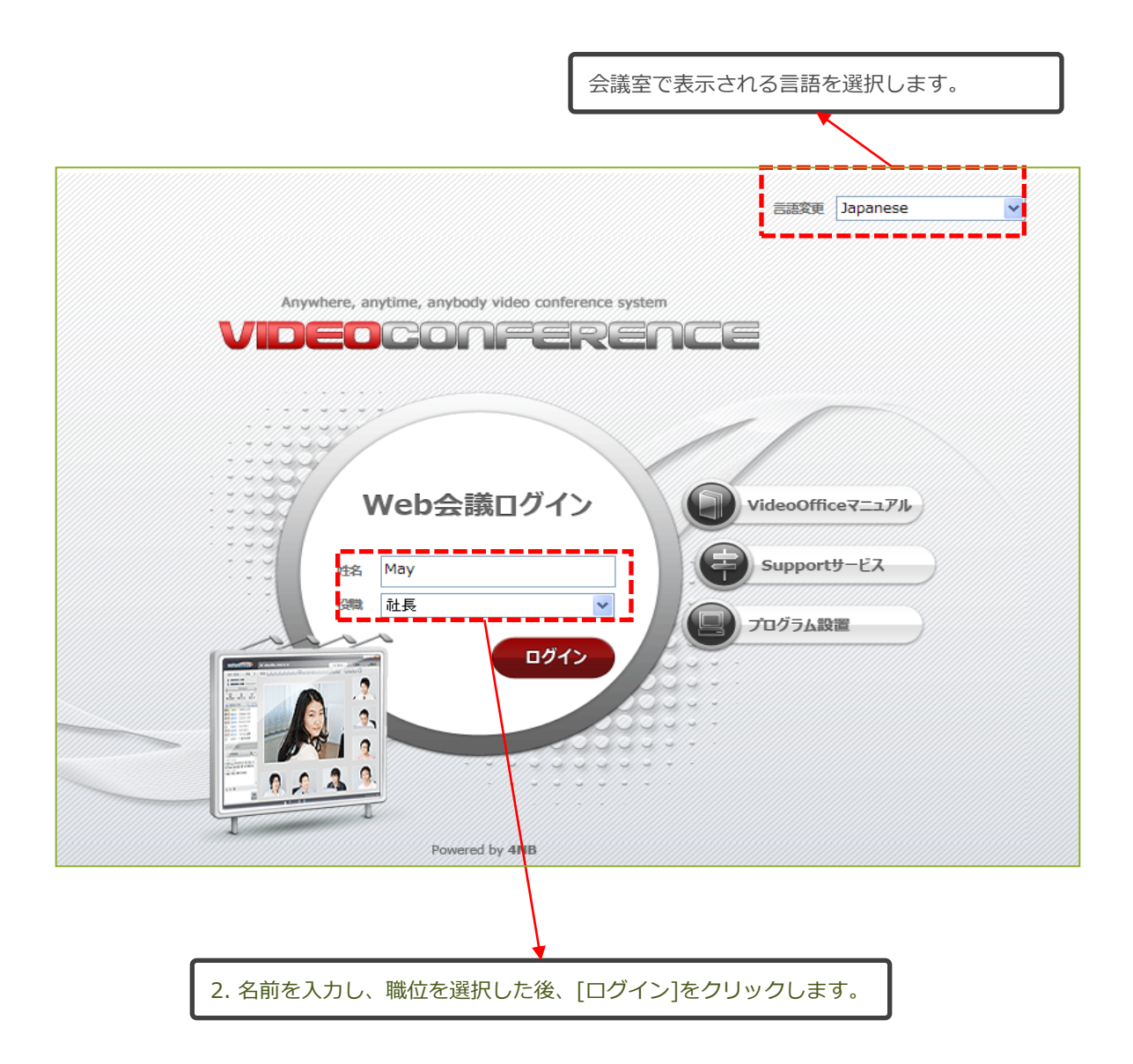

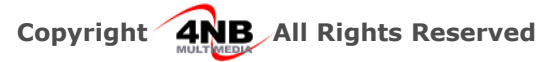

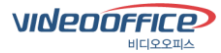

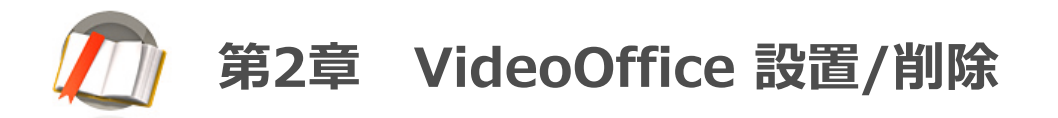

#### (1) Web Launcher設置

VideoOfficeは、ユーザーの便利性の為に、プログラムの設置過程は自動的に行います。

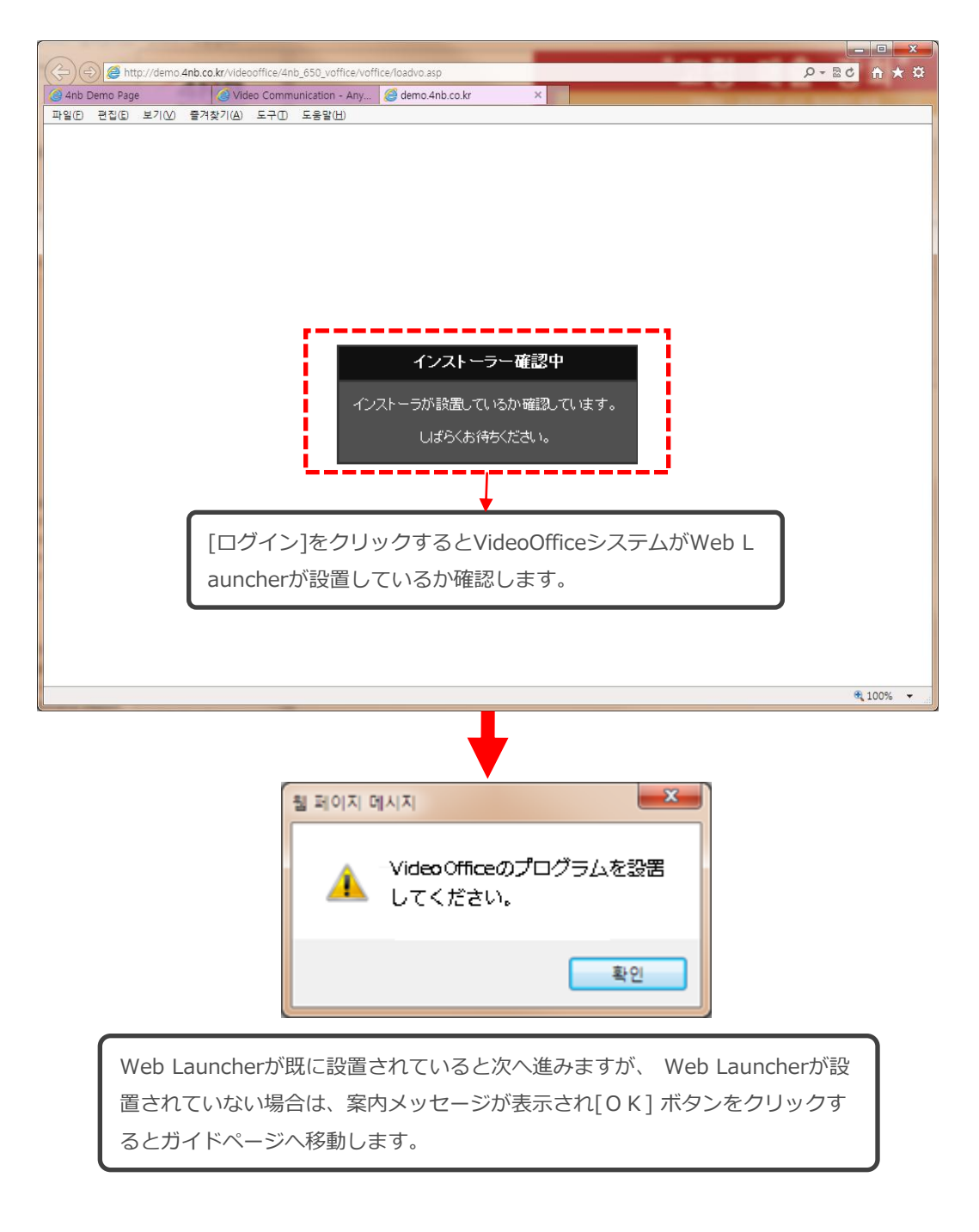

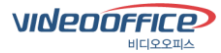

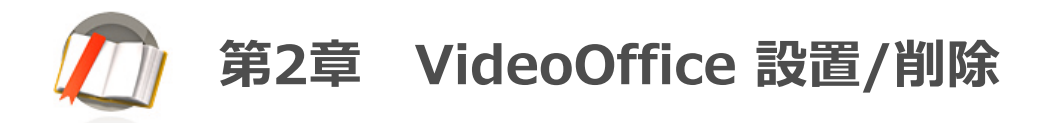

#### (1) Web Launcher設置

Web Launcherが設置されていない場合は、下記のようなガイドページへ移動します。

|                                                                                       | - 0           | ×        |      |
|---------------------------------------------------------------------------------------|---------------|----------|------|
| 🧲 🛞 🖉 http://demo.4nb.co.kr/videooffice/4nb_650_voffice/voffice/setup_guide.asp 🖉 🗸 🗟 | C 🔐           | ★ #      |      |
| 🙆 4nb Demo Page 🖉 Video Communication - Any 🦉 VideoOffice UAC 🛛 🗙                     |               |          |      |
| 파일(E) 편집(E) 보기(V) 즐겨찾기(A) 도구(D) 도움말(H)                                                |               |          |      |
|                                                                                       |               | ^        |      |
| VIGeoOffice設置方法                                                                       |               |          |      |
| * 全てのウェブブラウザに対応するVideoOffice会議を初めてご利用の方は、下記の手順に沿って設置をしてください。                          |               |          |      |
| 1. "プログラム設置" をクリックし、プログラムを設置を開始します。                                                   |               |          | ×    |
| 2. ヤキュリティ警告が表示されると「実行」をクリックします。                                                       |               |          | * ¤  |
|                                                                                       |               |          |      |
|                                                                                       |               |          | ———  |
| このファイルを実行または保存しますか?                                                                   |               |          | ^    |
| 名前:WebLauncherSetup.exe<br>種類 アプリケーション、3.00 MB                                        |               |          |      |
| 発信元 demo.4nb.co.kr                                                                    |               |          |      |
| 実行(R) (保存(S) キャンセル                                                                    |               |          |      |
|                                                                                       |               |          |      |
| インターネットのファイルは役に立ちますが、このファイルの種類はコンピューターに同<br>覇を起こす可能性があります。発信元が言頼できない場合は、このソフトウェアを     |               |          |      |
| 実行したり保存したりしないでくたさい。 危険性の短期                                                            |               |          |      |
| 3. プログラムの情報を確認し、「実行」をクリックレッインストールの準備をします。                                             |               |          |      |
| Internet Explorer - セキュリティの警告                                                         |               |          |      |
| このソフトウェアを実行しますか?                                                                      |               |          |      |
| 名称: <u>4NB VideoOffice</u>                                                            |               |          |      |
| 発行元 <u>4NB Corp.</u>                                                                  |               |          |      |
| ▼ 通加オプションの表示(2) 実行する(2) 実行する(2)                                                       |               |          |      |
| インターネットのファイルは役に立ちますが、このファイルの種類はコンピューターに問題を起こす可                                        |               |          |      |
| 能性があります。信頼する発行元のソフトウェアのみ、実行してください。 高級性の取用                                             |               |          |      |
| 4. プログラムを設置する時に、表示する言語を選択し、[OK1をクリックします。                                              |               | ~        |      |
|                                                                                       | <b>Q</b> 100% | <b>▼</b> |      |
|                                                                                       |               |          |      |
|                                                                                       |               |          |      |
|                                                                                       |               |          |      |
| 9.設置終了後に、ログイン或いは、会議室入場をクリックすると会議室に入室できます。                                             |               |          |      |
|                                                                                       | 、場            |          |      |
| Copyright©4nb Corp. All rights reserved.                                              |               |          | ~    |
|                                                                                       |               | € 100    | l% ▼ |
|                                                                                       |               |          |      |
|                                                                                       |               |          |      |
|                                                                                       |               | A / - I- |      |

設置ガイドページの説明に沿って[プログラム設置]を クリックしてWeb Launcher を設置します。設置が完了されたら [入場] ボタンをクリックし、 VideoOfficeを 実行させます。

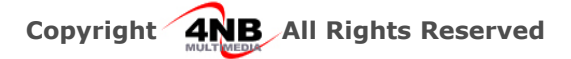

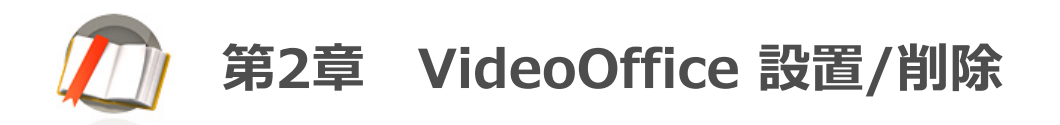

## 2. インストール

Web Launcherの設置が終了したら、使用者情報を入力し、[ログイン]ボタンをクリックすると VideoOfficeプログラムが設置されます。

| 1                                                                             | 言語変更 Japanese M                            |
|-------------------------------------------------------------------------------|--------------------------------------------|
| Anywhere, anytime, anybody video conference system                            |                                            |
| Web会議ログイン<br>ss May<br>強 祉長<br>2<br>ログイン                                      | VideoOfficeマニュアル<br>Supportサービス<br>プログラム設置 |
| <ol> <li>Webや会議室で表示される言語を選択します。</li> <li>名前を入力し、職位を選択した後、ログインをクリック</li> </ol> | します。                                       |

| プログラム設置中                                                                              | < |
|---------------------------------------------------------------------------------------|---|
| Download and Install<br>Download and install files from server to specific folder.    |   |
| Download<br>Skin_vo_gray_Kor.zip                                                      |   |
| Remain Time: Osec<br>Speed: Obps                                                      |   |
| VideoOfficeの設置及びアップグレードが実行され、システムに必要なファイルが設置されます。 インストールが完了時間は、ネットワーク速度によりますが、数秒から数分以 |   |
| 上かかる場合もあります。<br>設置やアップグレードが完了されたら、VideoOffice プログラムが自動的に実行します。                        |   |

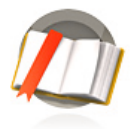

## 第2章 VideoOffice 設置/削除

## 3. VideoOffice 削除

VideoOfficeは一般ウィンドウズのプログラムの削除と同じに行えます。

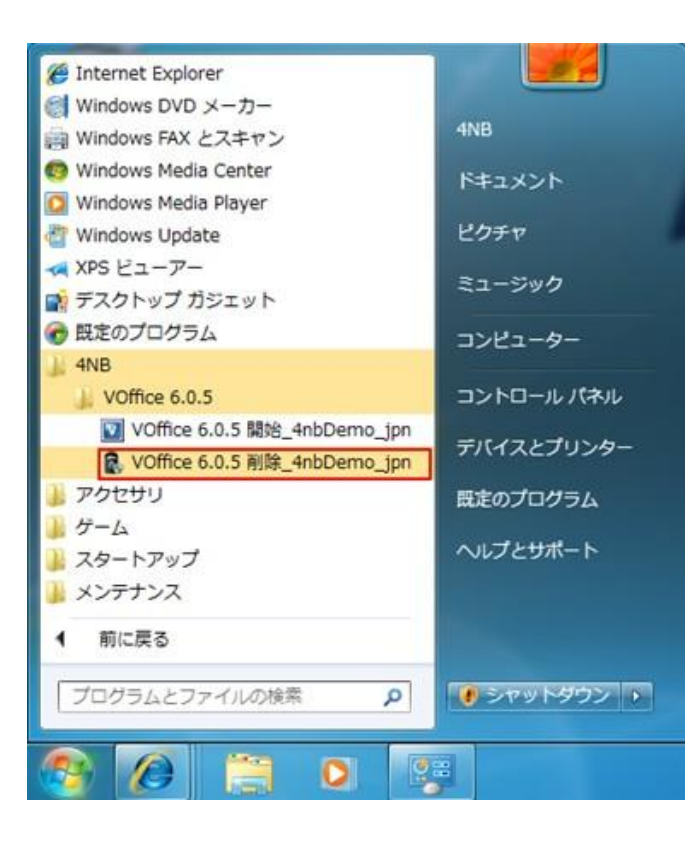

ウィンドウズのスタートをクリックし、全てのプ ログラムの4NBフォルダクリックし、 [VideoOffice削除]を選択すると自動的に削除され ます。又は、コントロールパネルの「プログラム追 加/削除]で削除することもできます。

VideoOfficeプログラムを終了してから削除を行え てください。

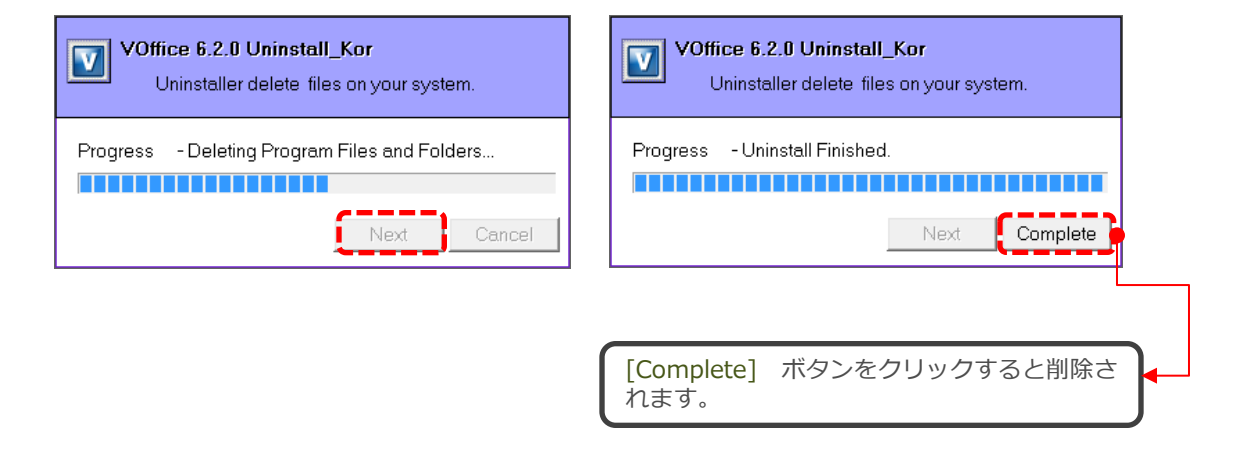

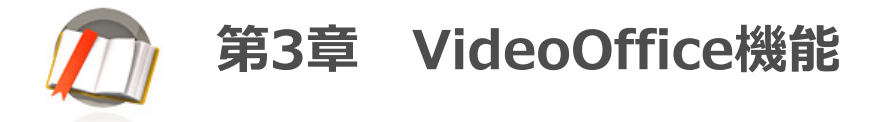

## 1. ディバイスセットアップウィザード

インストールが終了したら、下記のような[ディバイスセットアップウィザード]画面が表示され、カメ ラとサウンドデバイスのボリュームの設定や正常に動作しているか確認することができます。

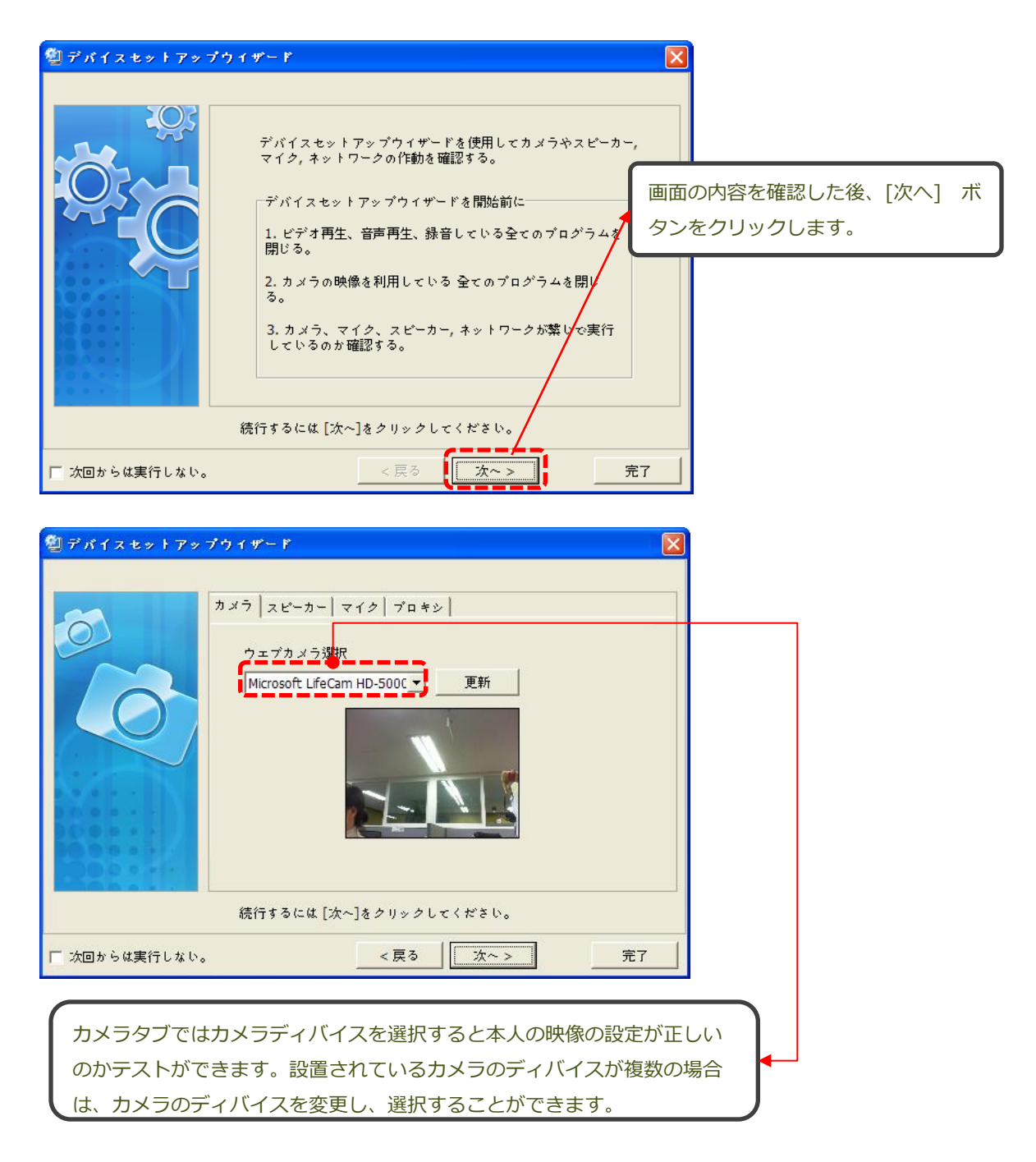

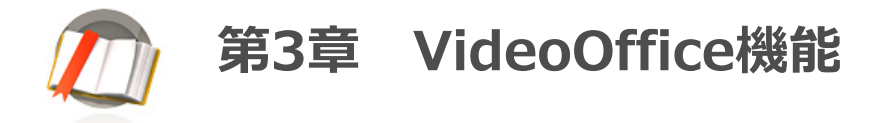

## 1。ディバイスセットアップウィザード

スピーカータブを選択するとサウンドカードの変更、ボリューム調整、マイクテストなどが出来ます。

| 劉 デバイスセットアップ  | ウィザード 🔀                                                                                             |                                                                                    |
|---------------|----------------------------------------------------------------------------------------------------|------------------------------------------------------------------------------------|
|               | カメラ スピーカー マイク プロキシ<br>スピーカーやヘッドセットを選択し、ボリュームを調整する。<br>音声再生装置 Realtek HD Audio output 装置変更<br>ボリューム調 | ディバイス変更:サウンドカード<br>が複数の場合、該当のするものを<br>選択します。<br>ボリュームコントロール:ボリュ<br>ームレベルの設定が出来ます。  |
|               | 続行するには [次~]をクリックしてください。                                                                             |                                                                                    |
| 🥅 次回からは実行しない。 | _ < 戻る                                                                                              |                                                                                    |
| 塑 デバイスセットアップ  | <u> ጎィザード</u>                                                                                       |                                                                                    |
|               | カメラ スピーカー マイク プロキシ マイクを選択し、ボリュームを調整する。                                                              |                                                                                    |
|               | 音声入力装置 Realtek HD Audio Input 装置変更<br>ボリューム調整                                                       | <ul> <li>マイクテスト: マイクが作動して</li> <li>いるのか確認出来ます。</li> <li>マイクボリュームの自動調整を使</li> </ul> |
|               | □ マイクボリュームの自動調整を使用する。 マイクに音声を出しながらボリュームを適切に調整する。                                                    | <b>用する:</b> マイクボリュームのレベ<br>ルが自動的に調整されます。                                           |
| 🔲 次回からは実行しない。 | 続行するには [次~]をクリックしてください。 く戻る 完了 完了                                                                   |                                                                                    |

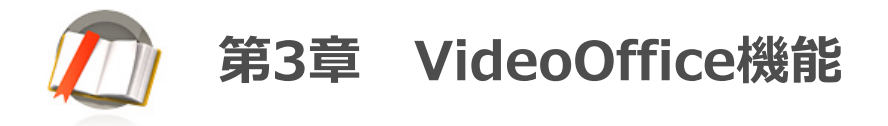

## 1。ディバイスセットアップウィザード

ネットワークのタブとプロキシタブではネットワークに関わるテストや設定が出来ます。

| 塑デバイスセットアップウィザード 🗙                                                                                                    |                                                                                                    |
|----------------------------------------------------------------------------------------------------|----------------------------------------------------------------------------------------------------|
| カメう       スピーカー       マイク       キットワーク       プロキッ         キットワーク状態を確認するために速度期定を開始します。       キットワーク建度期定開始         キットワーク速度期定開始         単均反応速度       建度期定結果         16 ms       近のd         成行するには [次~]きクリックしてください。 | 会議前にネットワークの速度測定する<br>ことで映像のフレームレートを調整し<br>、ネットワークに合わせてより円滑な<br>会議室環境の調整が可能です。                                                |
| ご 次回からは実行しない。     < 戻る     次~ >     売了                                                                                                    |                                                                                                    |
| 塑 デバイスセットアップウィザード                                                                                                    |                                                                                                    |
| カメラ スピーカー マイク プロキシ                                                                                                    |                                                                                                    |
| 基本設定に問題がある場合にはユーザー環境に合わせて設定してください。 プロキシーサーバー使用 種類 ボート 1080 ユーザー パスワード 速結テスト 続行するには [次~]をクリックしてください。                                                                                                    | プロキシーサーバー を使用する際に<br>チェックし、プロキシーサーバー の<br>情報を入力して[次へ]をクリックし<br>ます。<br>VideoOfficeに対応するプロキシーサ<br>ーバーのはSOCKS 4, SOCKS5 です<br>。 |
| □ 次回からは実行しない。                                                                                                    |                                                                                                    |

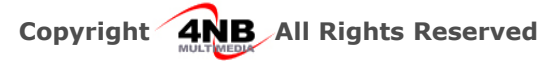

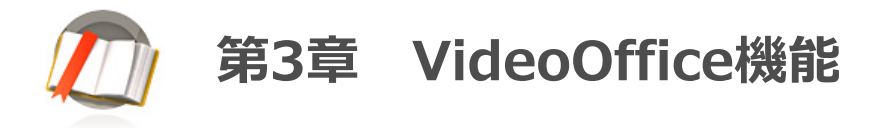

## 1。 ディバイスセットアップウィザード

すべてのディバイスの設定が完了されたら、下記の画面が表示し、[完了]ボタンをクリックします。

| 🕲 デバイスセットアップウィザード 🛛 🔀                 |                                                                                                    |  |
|---------------------------------------|----------------------------------------------------------------------------------------------------|--|
|                                       | デバイス設定を完了しました。<br>ウェブカメラ,スピーカー、 ヘッドセット,マイク、又はネットワー<br>クの問題や他のブログラムで設定が変更したらこのデバイスセットア<br>ップウィザードを再実行してください。 |  |
| デバイスセットアップウイザードが終ったら [完了]をクリックしてくださ   |                                                                                                    |  |
| 🥅 次回からは実行しない。                         | < 戻る 次~ > <b>完</b> 了                                                                                        |  |
|                                       |                                                                                                    |  |
| 、<br>次回からディバイスセットアップの実行をしない際にチェックします。 |                                                                                                    |  |

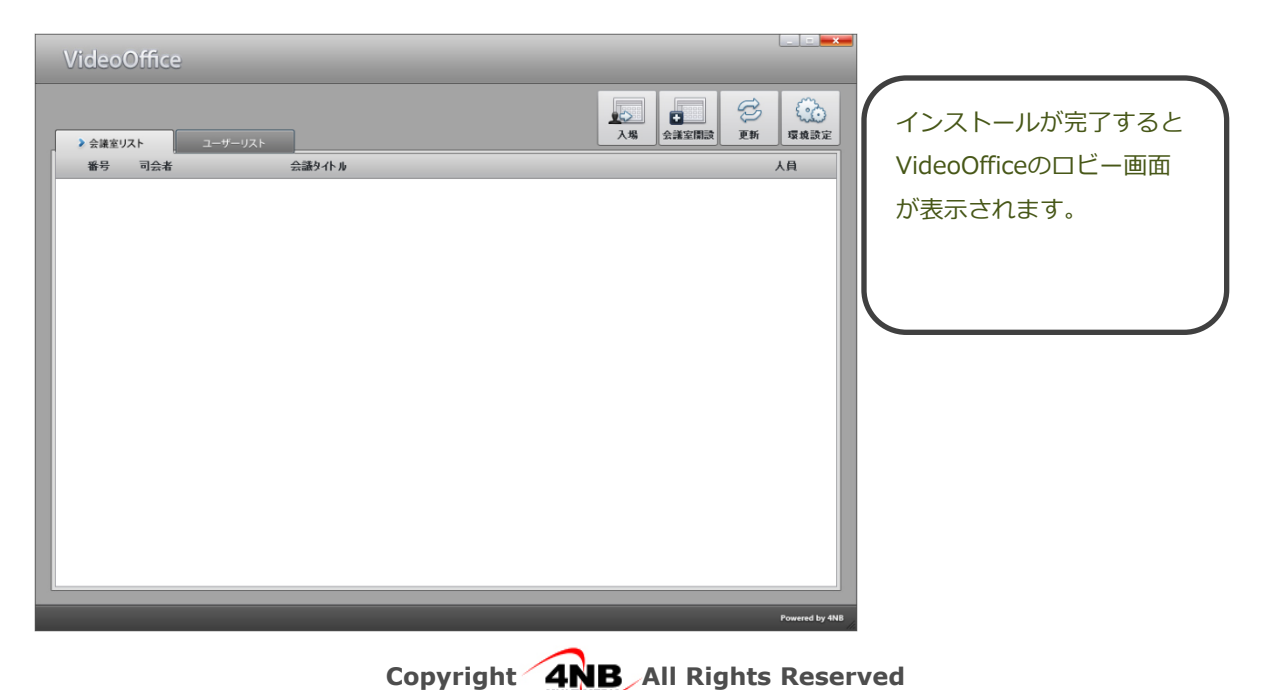

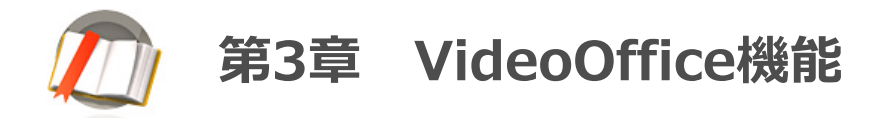

## 2. ロビーモード(顧客の要請によってロビーがない場合もある。)

#### (1) 会議室リスト

VideoOfficeのロビーでは、開設された会議室のリストや会議室の開設、又は会議室に参加することが出来ます。

| ▶ 会議室リスト             | 会議室リスト:開設された会議署    | 室のリストが一覧できます。                            |
|----------------------|--------------------|------------------------------------------|
|                      | <b>•</b>           |                                          |
| Videc ffice          | _                  |                                          |
|                      |                    | 入場         会議室開設         更新         環境設定 |
| ・                    |                    | 人員                                       |
| 1 渡辺(課長) Vide        |                    | 1/20                                     |
|                      | •                  |                                          |
| 現在、開催中の会議室のかが表示されます。 | 青報が表示され、会議室に参加している | 5ユーザー数と会議タイトル                            |
|                      |                    |                                          |
|                      |                    |                                          |
|                      |                    |                                          |
|                      |                    |                                          |
|                      |                    |                                          |
|                      |                    |                                          |
|                      |                    |                                          |
|                      |                    | Powered by 4NB                           |

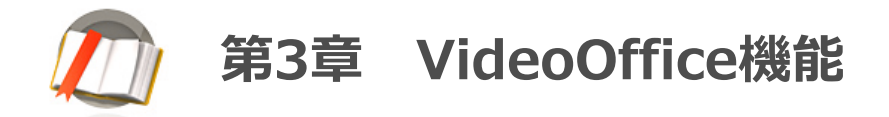

## 2. ロビーモード(顧客の要請によってロビーがない場合もある。)

#### (2) ユーザーリスト

VideoOfficeのロビーでは現在接続している接続者リストや会議している会議室が確認できます。

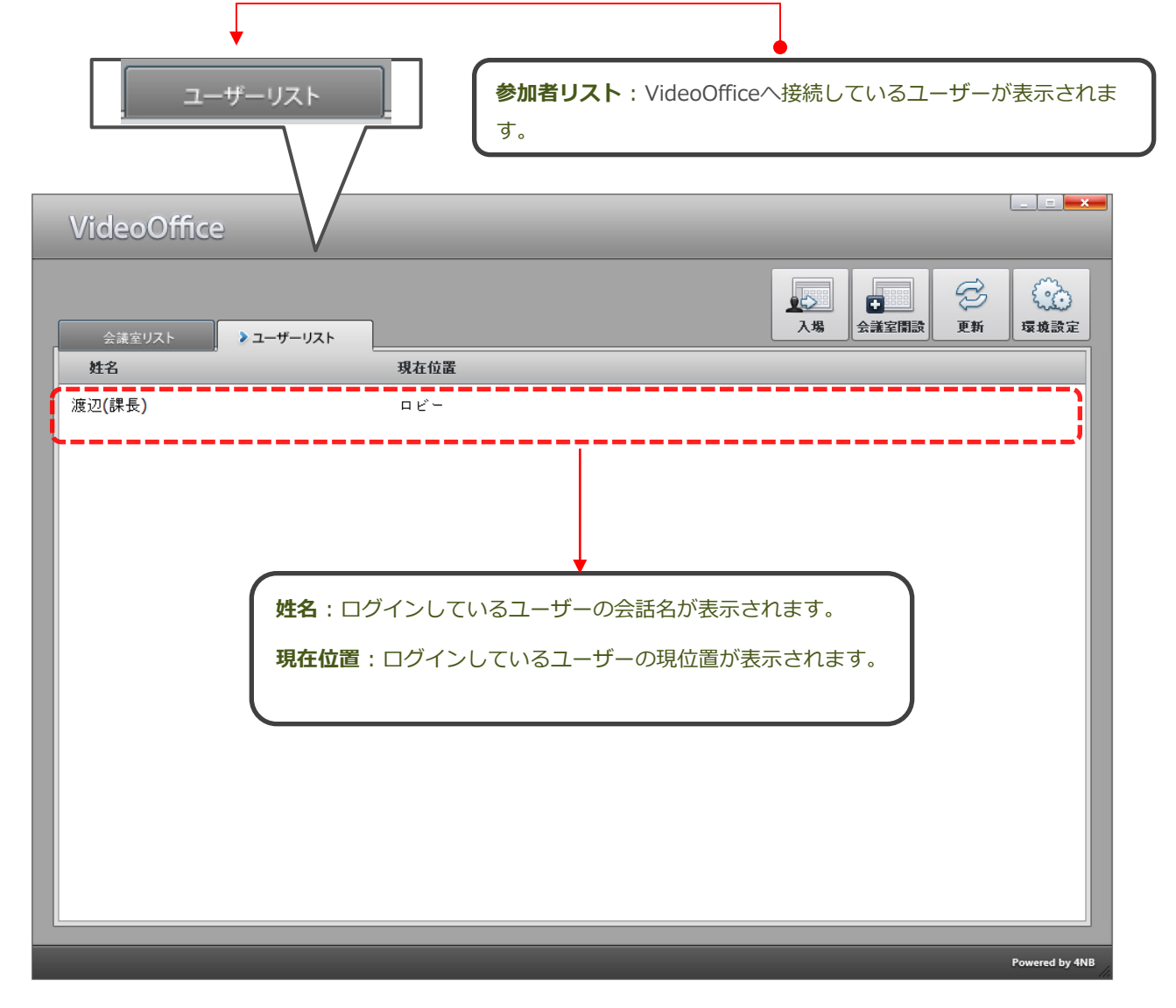

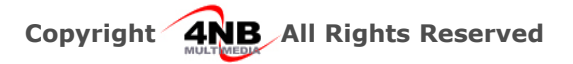

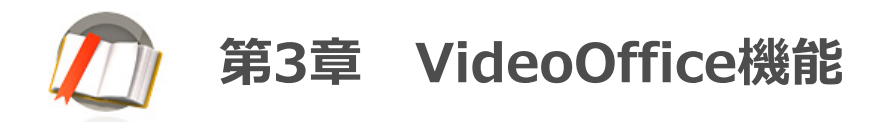

## 2 ロビーモード(顧客の要請によってロビーがない場合もある)

#### (3) その他機能

VideoOfficeのロビーでは、会議室入場、開設、ロビー情報の更新、環境設定などができます。

| Vide          | eoOffice          |              |        |                                                                                                    |                |              |
|---------------|-------------------|--------------|--------|----------------------------------------------------------------------------------------------------|----------------|--------------|
|               | ije リスト ♪ ユーザーリスト | 7            |        | ↓↓↓ ↓↓ | S 🔂            |              |
| 姓名            |                   | 現在位置         |        |                                                                                                    |                |              |
| 渡辺 <b>(</b> 課 | <b>张</b> 長)       | п <i>Е</i> – |        |                                                                                                    |                |              |
|               |                   |              |        |                                                                                                    |                |              |
|               |                   |              | 会議室開設、 | ロビー情報の                                                                                                    | 更新機能を提供し       | <i>」</i> ます。 |
|               |                   |              |        |                                                                                                    | Powered by 4NB |              |

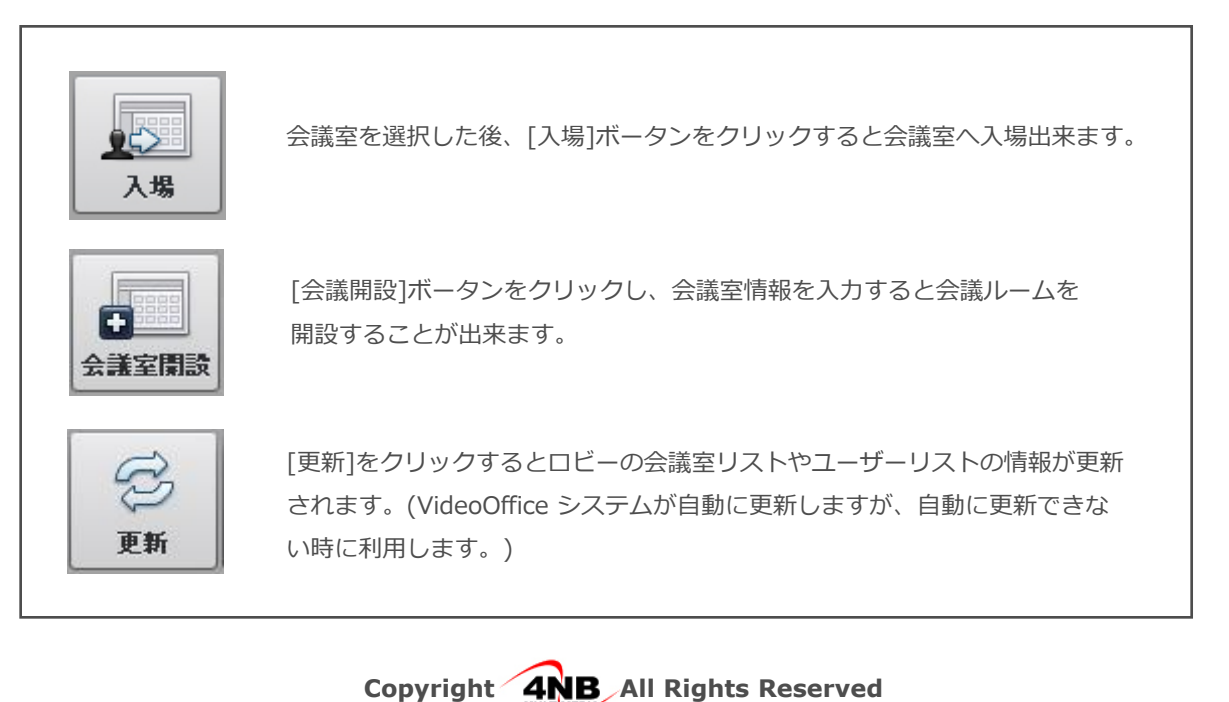

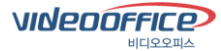

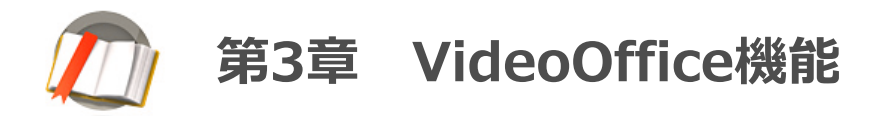

## 2. ロビーモード(顧客の要請によってロビーがない場合もある)

#### (4) 会議室開設

会議室を開設する場合は [会議室開設]をクリックします。

会議室基本情報を入力する画面が表示されえると、会議タイトル、人員、会議開始モード、権限、セキュリ ティなどを設定することができます。

| 会議室開設                                           |
|-------------------------------------------------|
| 一般情報<br>会議タイトルを入力する。<br>会議室開設                   |
| 20 🔽 名で参加する人員を制限する。(2~200)<br>テレビ会議 💌 モードで開設する。 |
| ▼ 会議室入場時、自動で発表権限を与える                            |
| □ パスワードを設定します。                                  |
| <br>確認*ャンセル                                     |
|                                                 |
| 基本情報を入力した後、[確認] ボタンをクリックすると会議室へス<br>室します。       |

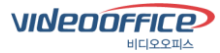

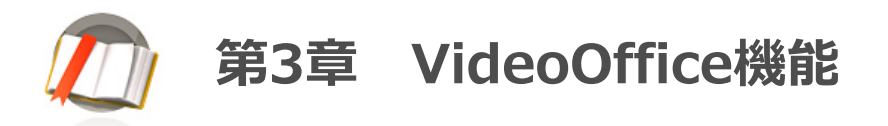

## 3. チャット

VideoOffice チャットの窓で会議ゲストと文字で会話ができ、会話内容は会議に参加した全員が閲覧します。

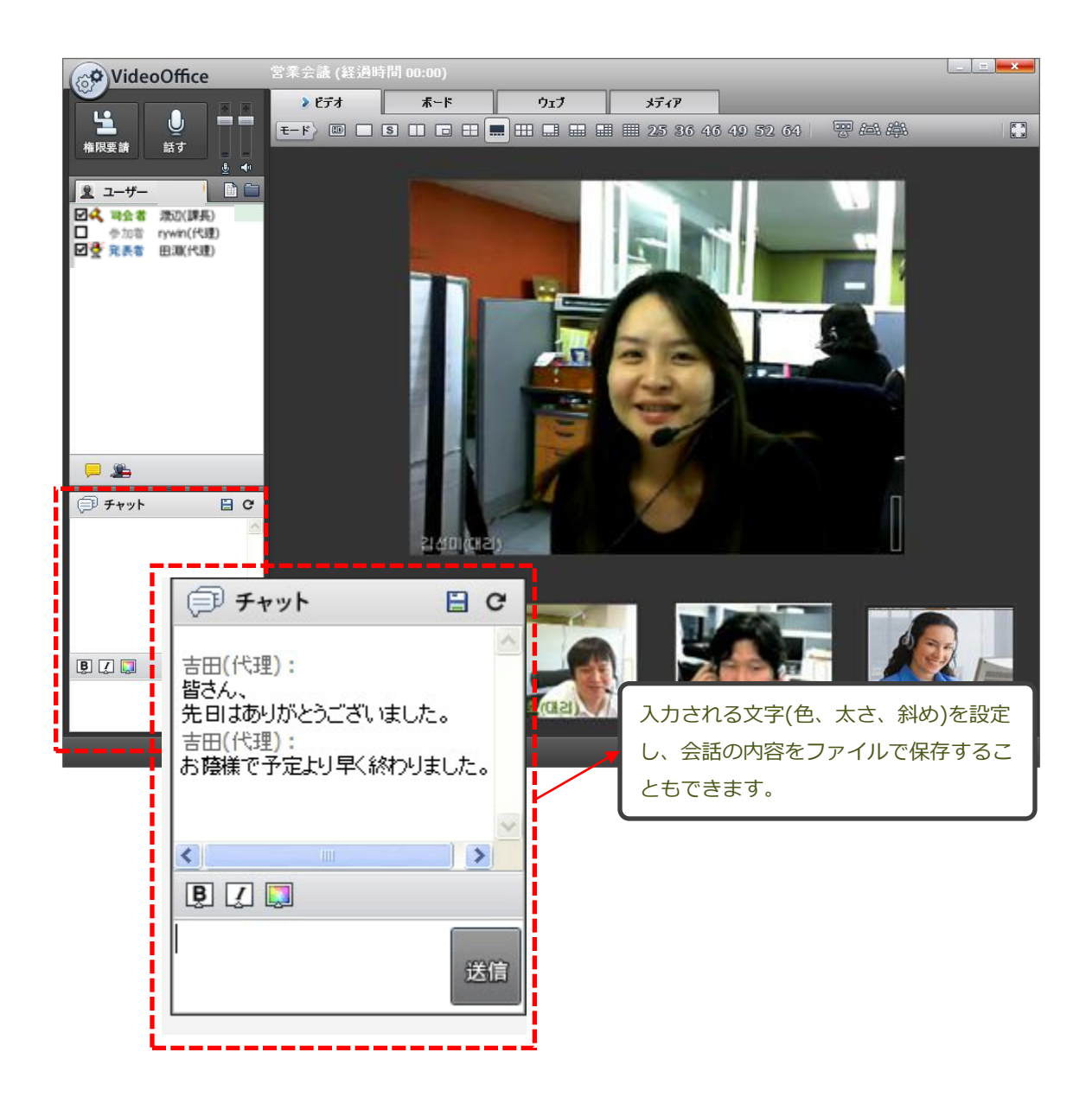

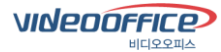

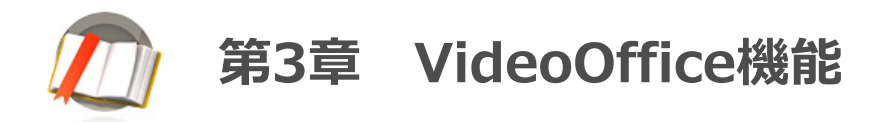

## 4. メッセージ送信

特定ユーザーにメッセージーを送り、会議中公開することのできない話、プライベート会話が可能です。

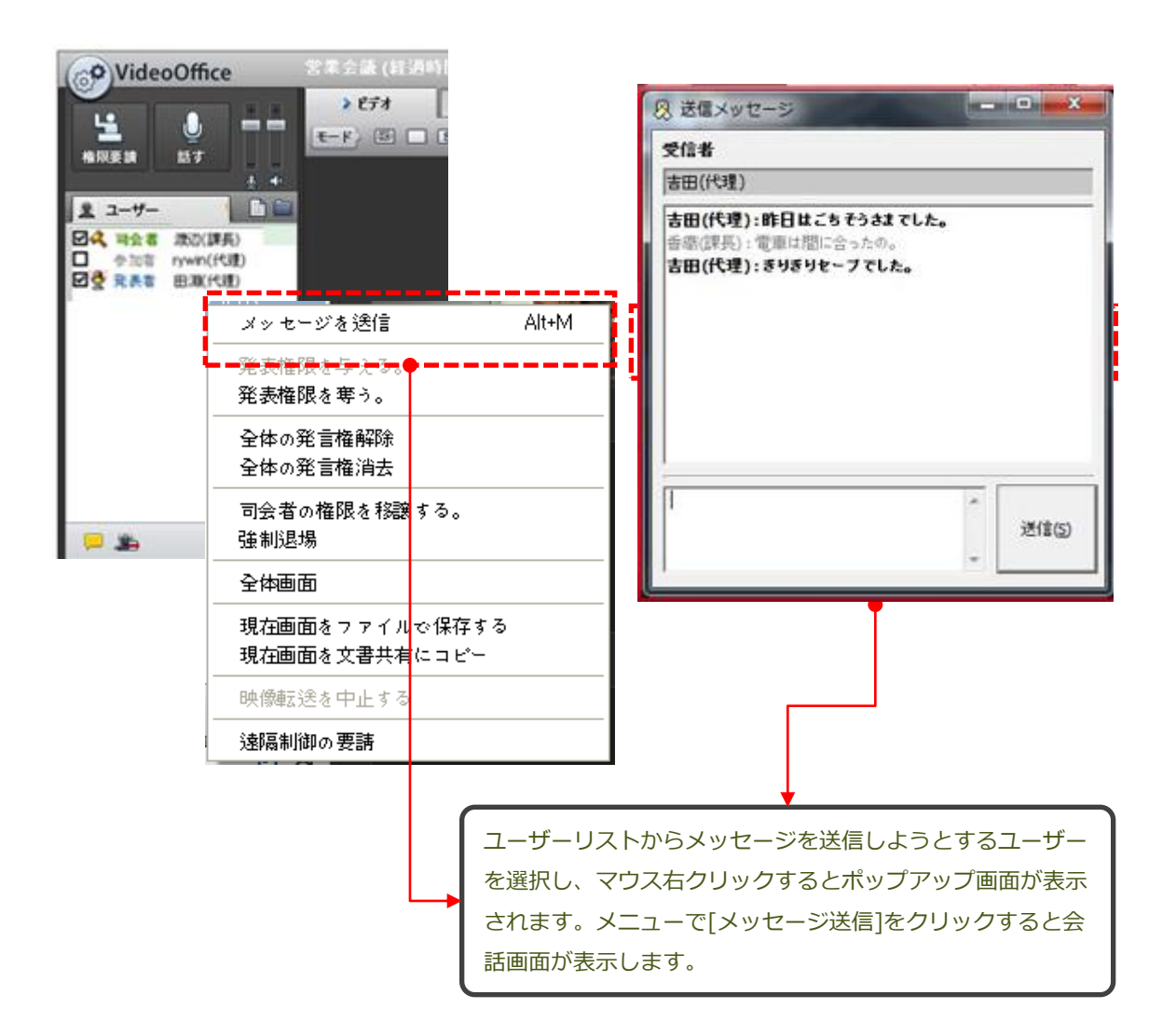

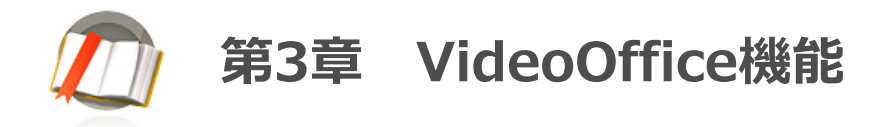

## 5。ビデオモード

右側上4つのメインメニュータブ(ビデオ、ホワイトボード、ウェブ、メディア共有)があります。ビデオタブをクリックすると参加者の顔をみながら会議ができます。

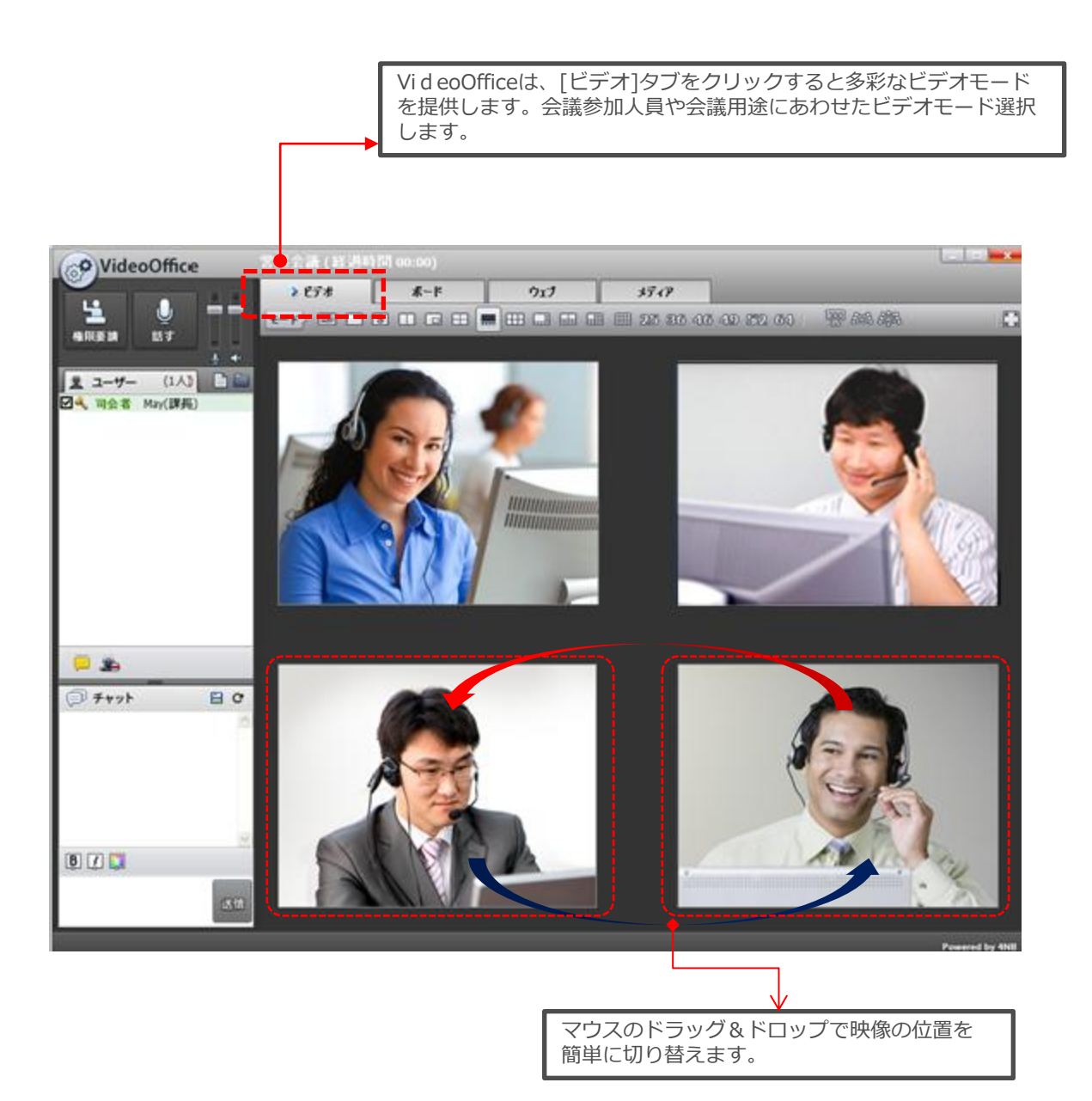

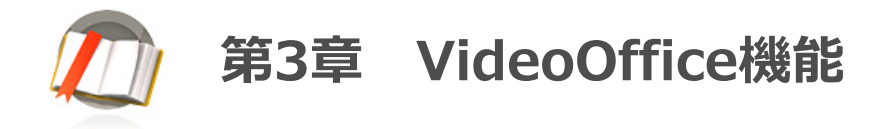

## 5。ビデオモード

VideoOfficeは、21画面モードと3つのスモールビデオモード[ビデオ]タブをクリックすると多彩なビデオ モードを提供します。特定ユーザーをフル画面にするには、ユーザービデオ画面にマウス右クリックし、 [全体画面]を選択します。フル画面モードを解除する際は [ Esc ]キーを押します。ご提供しているビデオ モードは下記のようです。

黑鼬鼬 🔜 🎞 🔜 🔜 🏢 25 36 46 49 52 64 τ−κ⟩ 🔟 🗌 S 🗍 🗖 🖽

к л к у

| モード |              | 説明                                          |  |  |  |  |
|-----|--------------|---------------------------------------------|--|--|--|--|
| œ   | HD画面         | HD画面の1画面モード                                 |  |  |  |  |
|     | 1画面          | SD画面の1画面モード                                 |  |  |  |  |
| S   | 1画面(スモールモード) | 小1画面モード                                     |  |  |  |  |
|     | 2画面          | 2画面分割モード                                    |  |  |  |  |
|     | PIP画面        | 1画面モード中で相手の画面が左の下に見えるPicture In Picture モード |  |  |  |  |
| =   | 4画面          | 4画面分割モード (中4 画面)                            |  |  |  |  |
|     | 5画面          | 5画面分割モード (大1,小4 画面)                         |  |  |  |  |
|     | 6画面          | 6画面分割モード (中6 画面)                            |  |  |  |  |
|     | 8画面          | 8画面分割モード (大1, 小7 画面)                        |  |  |  |  |
|     | 10画面         | 10画面分割モード (中2, 小8 画面)                       |  |  |  |  |
|     | 13画面         | 13画面分割モード (中1, 小12 画面)                      |  |  |  |  |
|     | 16画面         | 16画面分割モード (小16 画面)                          |  |  |  |  |
| 25  | 25画面         | 25画面分割モード (小25 画面)                          |  |  |  |  |
| 36  | 36画面         | 36画面分割モード (小36 画面)                          |  |  |  |  |
| 46  | 46画面         | 46画面分割モード (中1,小45 画面)                       |  |  |  |  |
| 49  | 49画面         | 49画面分割モード (小49画面)                           |  |  |  |  |
| 52  | 52画面         | 52画面分割モード (中4、 小48 画面)                      |  |  |  |  |
| 64  | 64画面         | 64画面分割モード (小64 画面)                          |  |  |  |  |
|     | 仮想会議1画面      | 仮想会議モード (中3 画面)                             |  |  |  |  |
| 8章8 | 仮想会議2画面      | 仮想会議モード (小7 画面)                             |  |  |  |  |
| 8=8 | 仮想会議3画面      | 仮想会議モード (小8 画面)                             |  |  |  |  |
| 5 A | 全体画面モード      | 全体画面切替                                      |  |  |  |  |

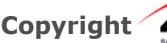

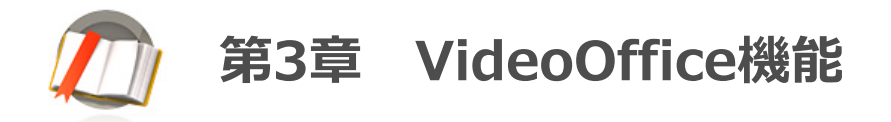

## 6。ホワイトボード

ホワイトボードでは図形、文字などを書き込みながら会議が出来ます。なおMSワード、エクセル、パワーポイントで 作成したファイルを立ち上げて、会議に参加しているユーザーと共有しながら会議が可能です。

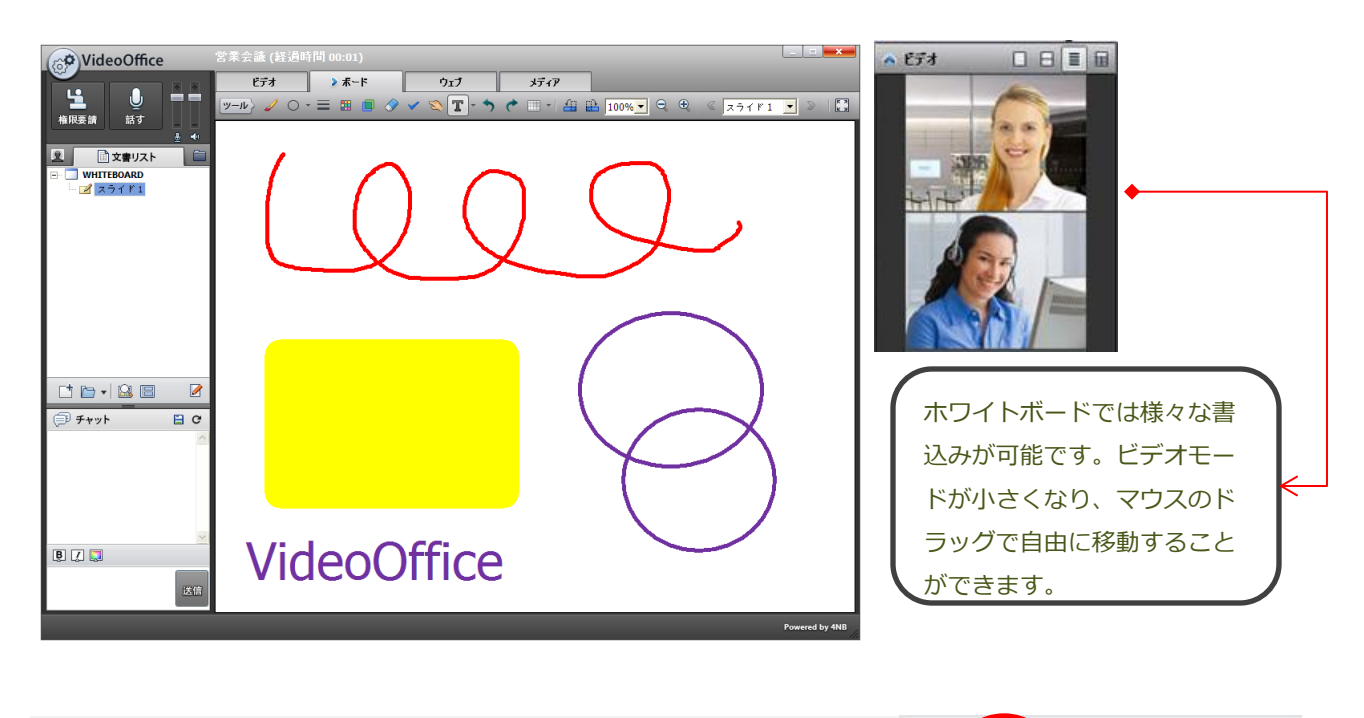

| VideoOffice                                | S茶会議(経過時間 00:05)<br>                                                                                                    |                                                          |
|--------------------------------------------|----------------------------------------------------------------------------------------------------|----------------------------------------------------------|
| Kup 1:2: 1:2: 1:2: 1:2: 1:2: 1:2: 1:2: 1:2 | (株)4NB - 海外パートナー<br>Company Introduction "418 Corp"                                                                                                    | 文書共有は上記のボタンをクリ<br>ックして共有しようとするファ<br>イルを選択します。            |
| 💼 🔄 🕱<br>ा रुभग्र 🔛 С                      | USA         PORTUGAL         CHUNA         JAPAN           SHGAPORE         JAPAN         SHGAPORE         JAPAN           REVE-TXX*0585#88188         BLB         A.W. FR. A.M. FR. A.M. FR. B.R. FR.YV.R. FL. A.M. FR. A.M. FR.                                                                                                    | <ul> <li>● ● ● ● ● ● ● ● ● ● ● ● ● ● ● ● ● ● ●</li></ul> |
| I I I I<br>S S                             | PORTUGAL<br>Eventors<br>Analore, Andre, Andres<br>Deventor, Andres, Andres<br>Deventor, Andres<br>Deventor | 複数ページの文書の場合には<br>ページをクリックして移動し<br>ます。                    |

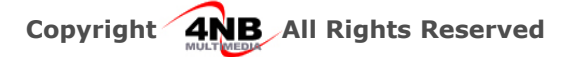

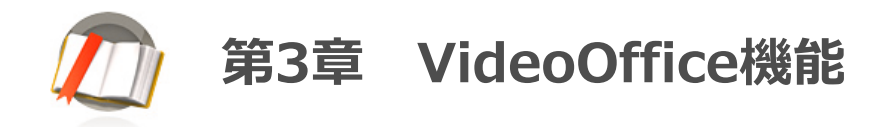

## 6。ホワイトモード

ホワイトボードのツールを利用して、文書やWebページの特定部分を強調したり文字入力したりすることが可能です。 ツールの詳細は下記のようです。

ש-אל 🕐 🔁 🖩 💼 🖉 🖌 🗞 🍸 - א 🍖 🚺 🏦 🔝 100% - 🔍 🔍 בדר ד ב

| 1 1 | •) 🔒 🗖 |
|-----|--------|
|-----|--------|

| アイコン       |            | 機能                             |  |  |
|------------|------------|--------------------------------|--|--|
| 書込みツール     |            | ペン 直線 水平線 四角形 円を利用して描く         |  |  |
|            |            |                                |  |  |
|            | ペンの太さ      | ペンの太さを選択すると選択した太さが適用           |  |  |
| <b>=</b>   | ペンの色       | ペンの色を選択すると選択した色が適用             |  |  |
|            | 蛍光ペン       | 蛍光ペンのように重要な単語に線を引いて強調可能        |  |  |
|            | 消しゴム       | 描いたものを消す                       |  |  |
| ~          | チェック       | 重要な部分をチェック, 色の選択も可能            |  |  |
| 2          | 指揮棒        | 説明しようとする部分を指揮棒で示す。             |  |  |
| T          | テキスト       | 文字を選択して画面をクリックするとテキストの入力が出来る。  |  |  |
| T ·        | テキスト大きさ    | 文字の大きさを設定するには ▼ クリックする         |  |  |
| 2          | 部分初期化 🛅 🔻  | 図形や入力した文字の内容が初期化される。           |  |  |
|            | 新しい文書      | 共有された文書はもちろん全ての絵や文字の内容もなくなる。   |  |  |
| 1          | 文書を開く      | デスクトップに保存されているファイルを選択して開く。     |  |  |
|            | キャプチャー 🛅 🗸 | 表示されている画面をキャプチャーする。            |  |  |
|            | 保存         | 表示されて文書やイメージを JPG,BMPファイルで保存する |  |  |
|            | 印刷 🗁 🕶     | 表示されている文書やイメージを印刷する            |  |  |
| <b>H B</b> | 文書回転       | 表示されている文書やイメージを左右に回転する         |  |  |
| 100% -     | 拡大/縮小      | 表示されている文書やイメージを拡大/縮小する         |  |  |
|            | 拡大/縮小      | 表示されている文書やイメージを拡大/縮小する         |  |  |
|            | 最大化        | 最大画面モードに変更する                   |  |  |
|            | プレビュー      | 共有されている文書を前もって確認する。            |  |  |

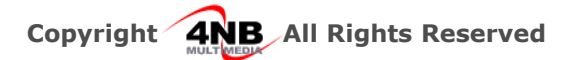

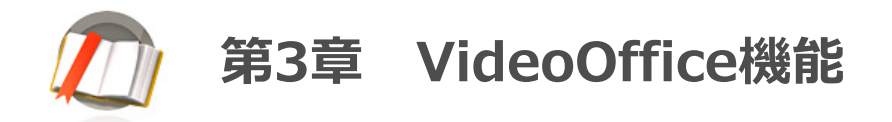

## 7。Web共有

会議に参加している参加者とインターネットのWebサイトをみながら会議が出来ます。インターネット画面をキャッチャーすると書き込みながらテキスト入力作業も出来ます。

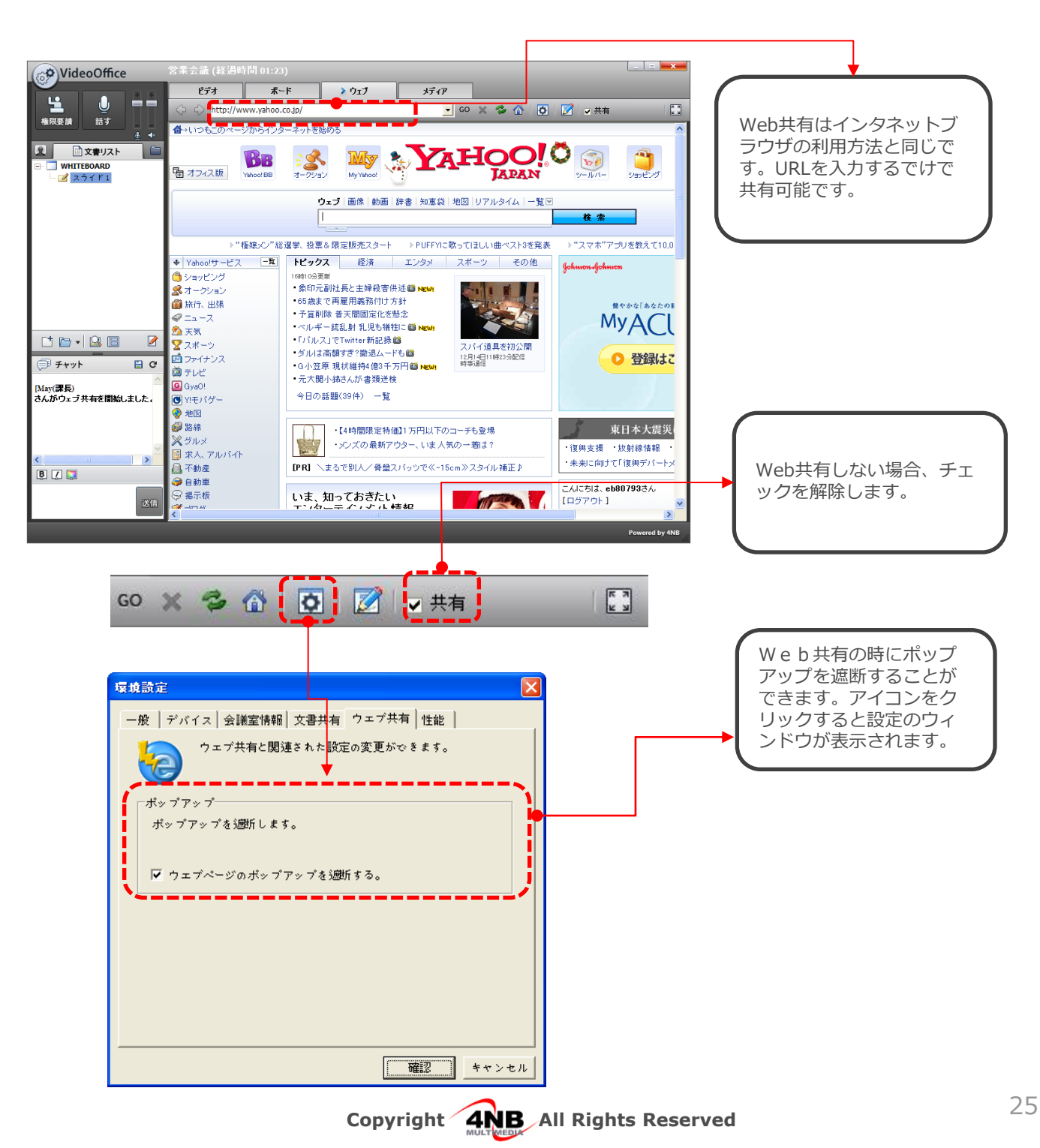

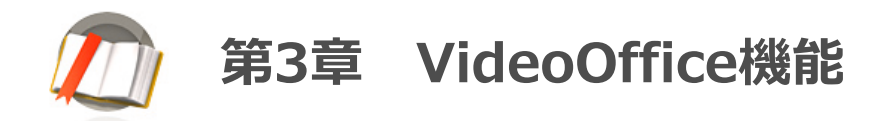

## 8。メディア共有

VideoOfficeはユーザーの便利性を考慮し、動画やMP3ファイルを共有できるようにメディア共有を支援します。

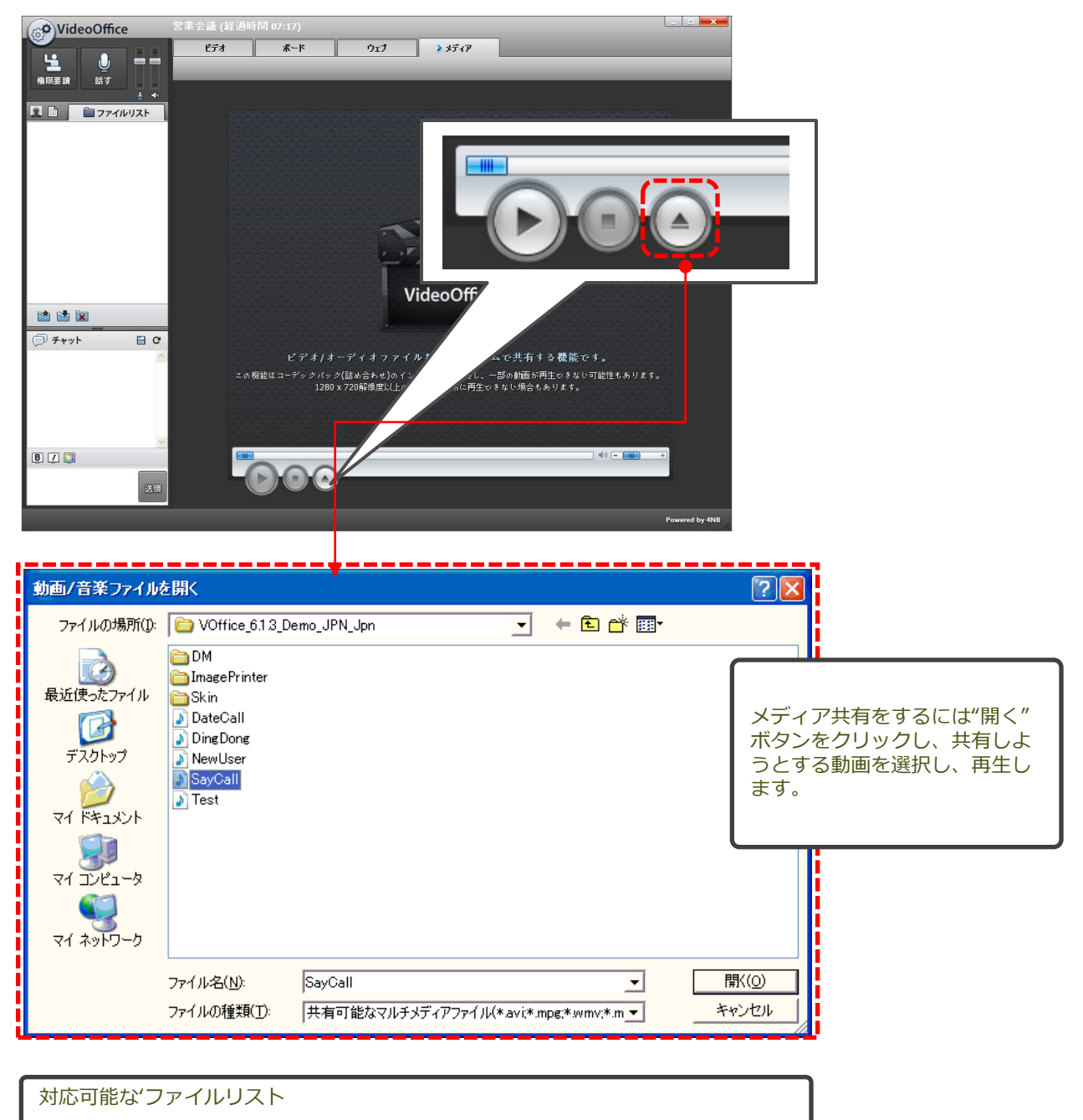

- 映像: Xvidコーデック, MPEG4
- オーディオー: Mp3, Wav

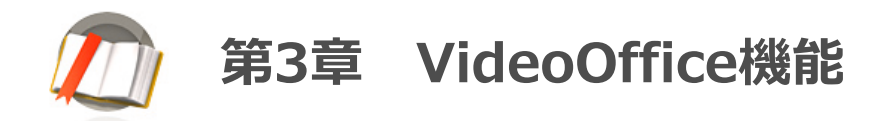

## 8。メディア共有

VideoOfficeはユーザーの便利性を考慮し、動画やMP3ファイルを共有できるようにメディア共有を支援します。

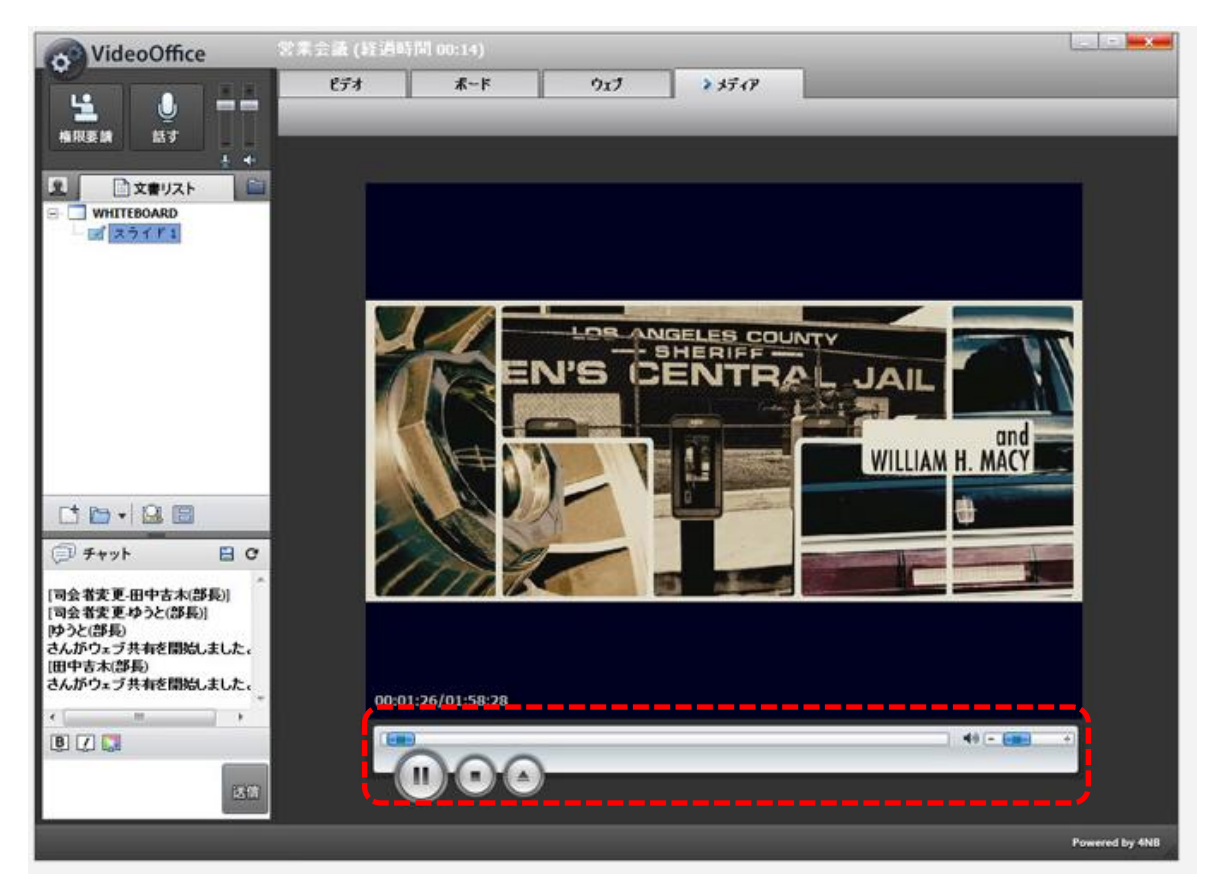

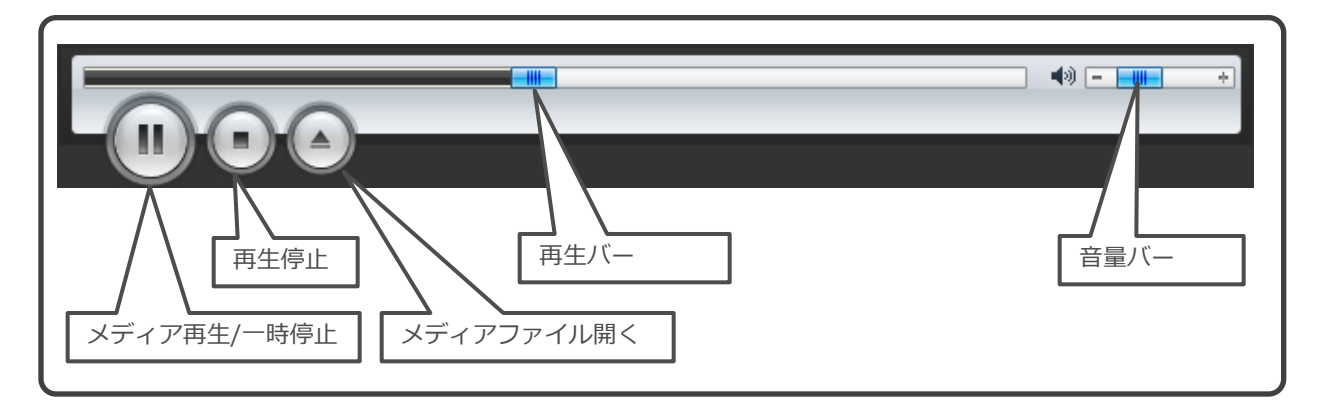

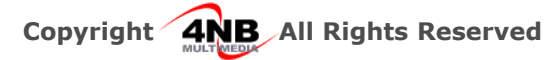

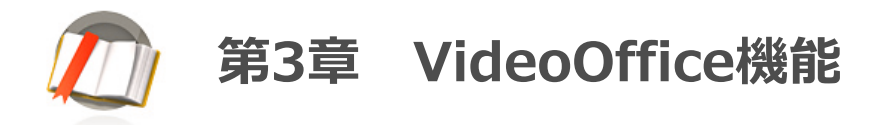

## 9。ファイル共有

会議に必要なファイルを選択して、会議に参加しているユーザーにファイルを転送することが出来ます。

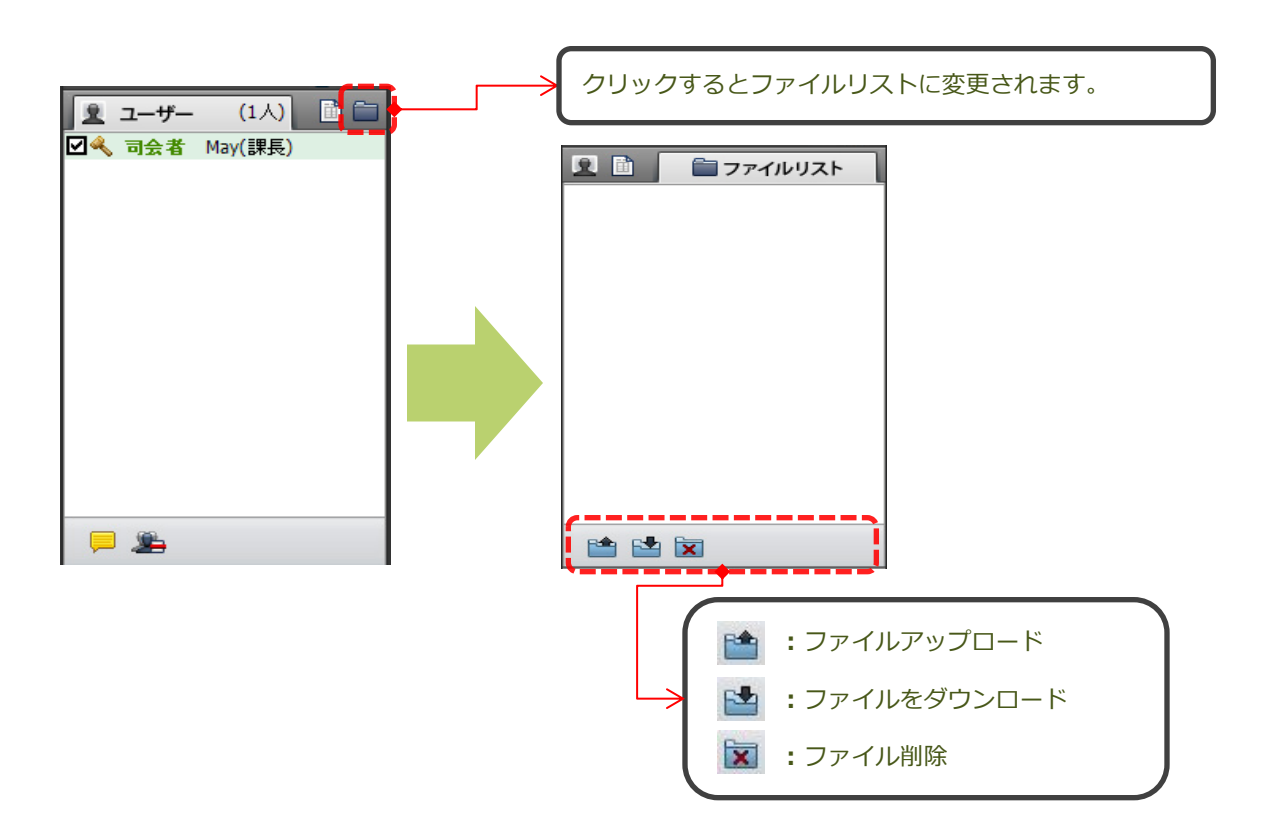

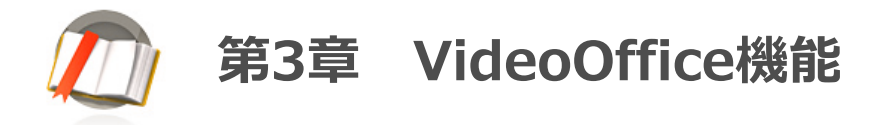

## 10。デスクトップ共有

PCのデスクトップ共有を通して自分のPC画面やアプリケーションの動作画面を会議参加者と共有 したり、相手に制御権を与えることも出来ます。

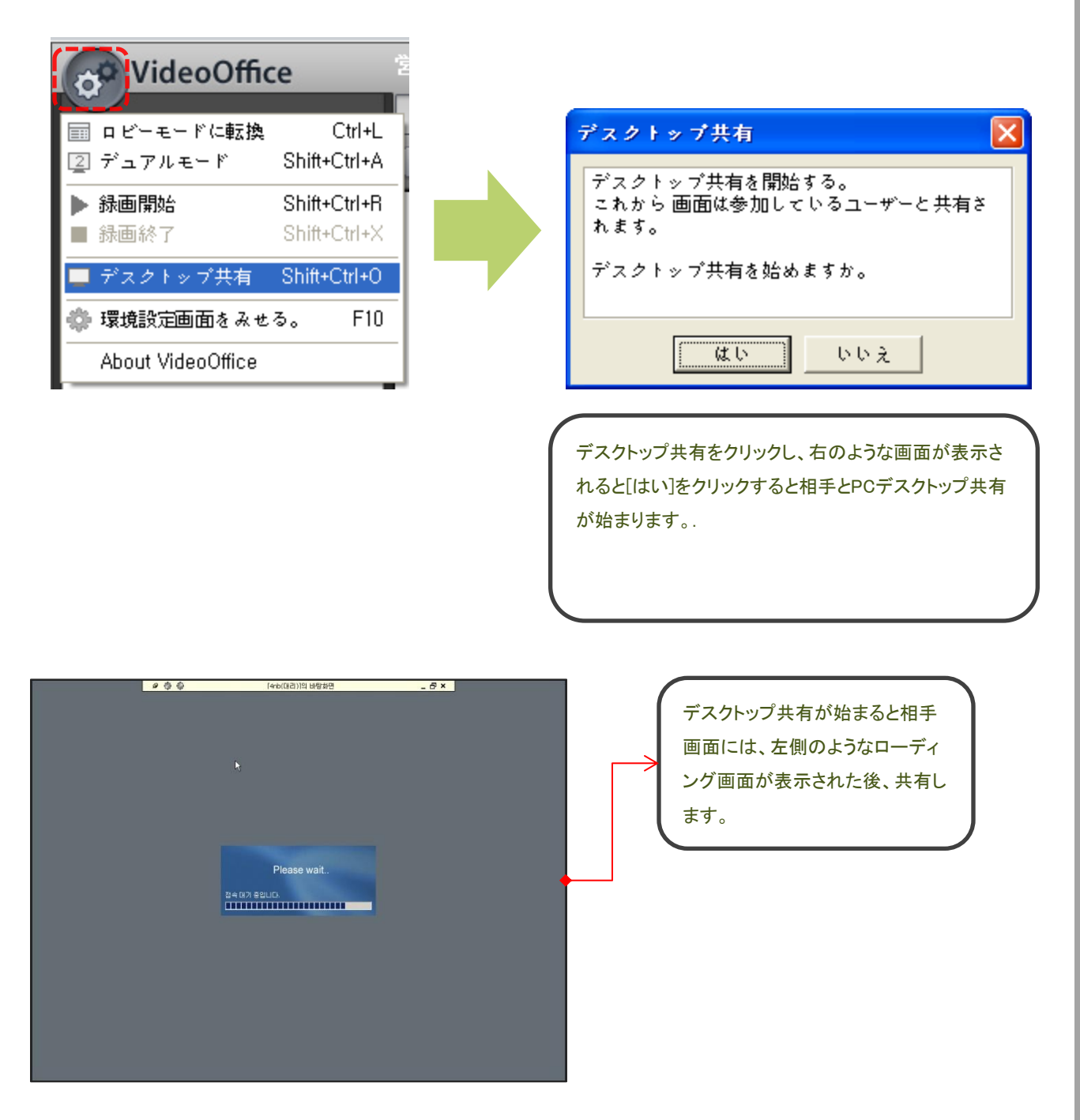

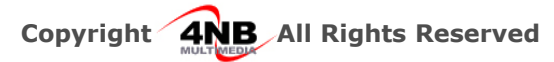

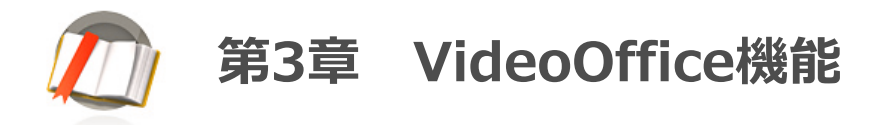

## 10。デスクトップ共有

デスクトップ機能の設定による、画面品質と権限などを調整することができます。

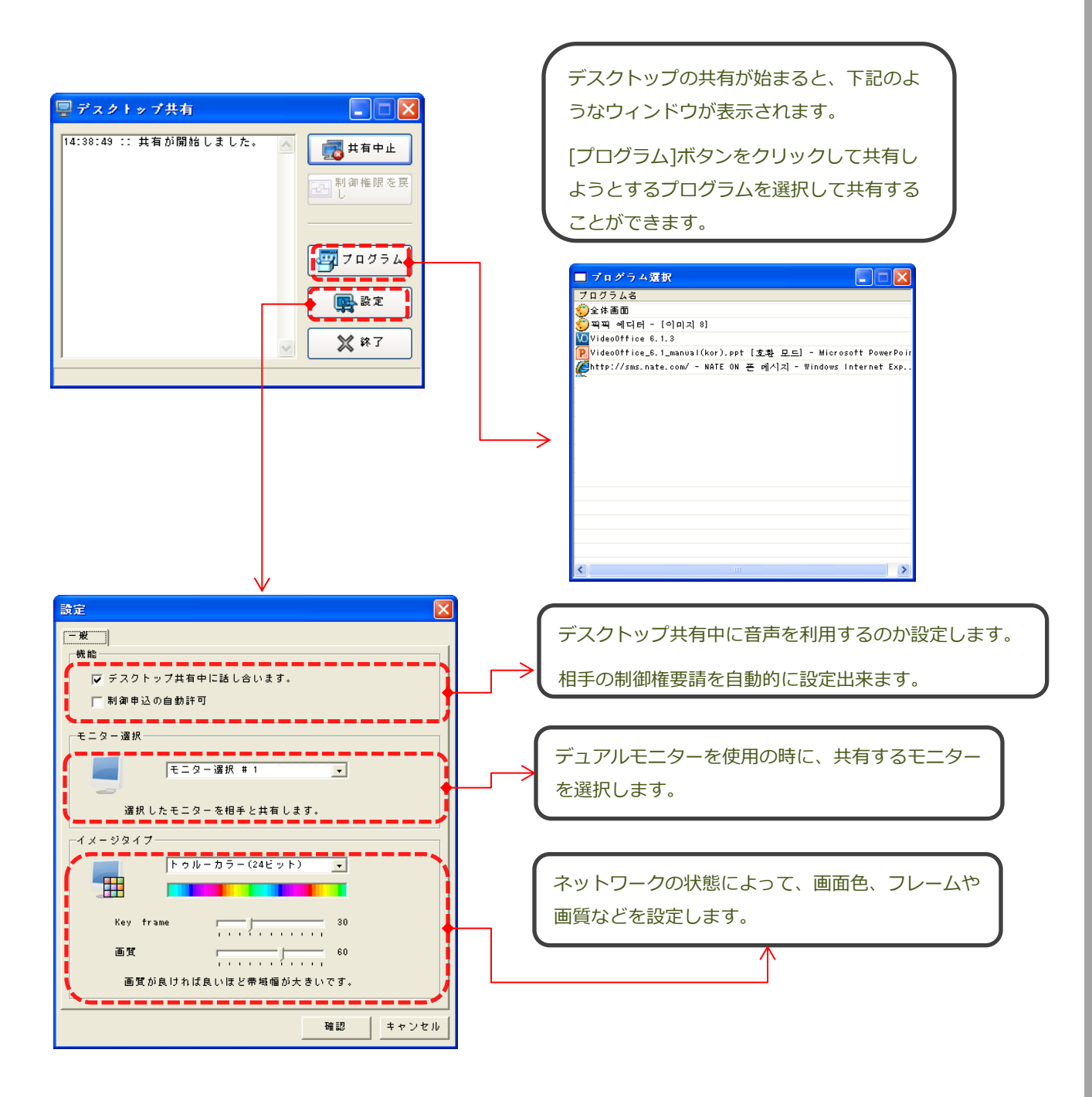

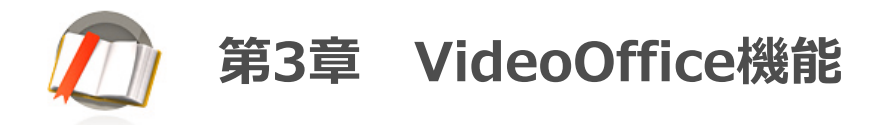

## 10。デスクトップ共有

VideoOfficeは会議中に相手のPCを遠隔制御ができ、もし障害が発生する時にも直ちに運営者による対処が可能です。

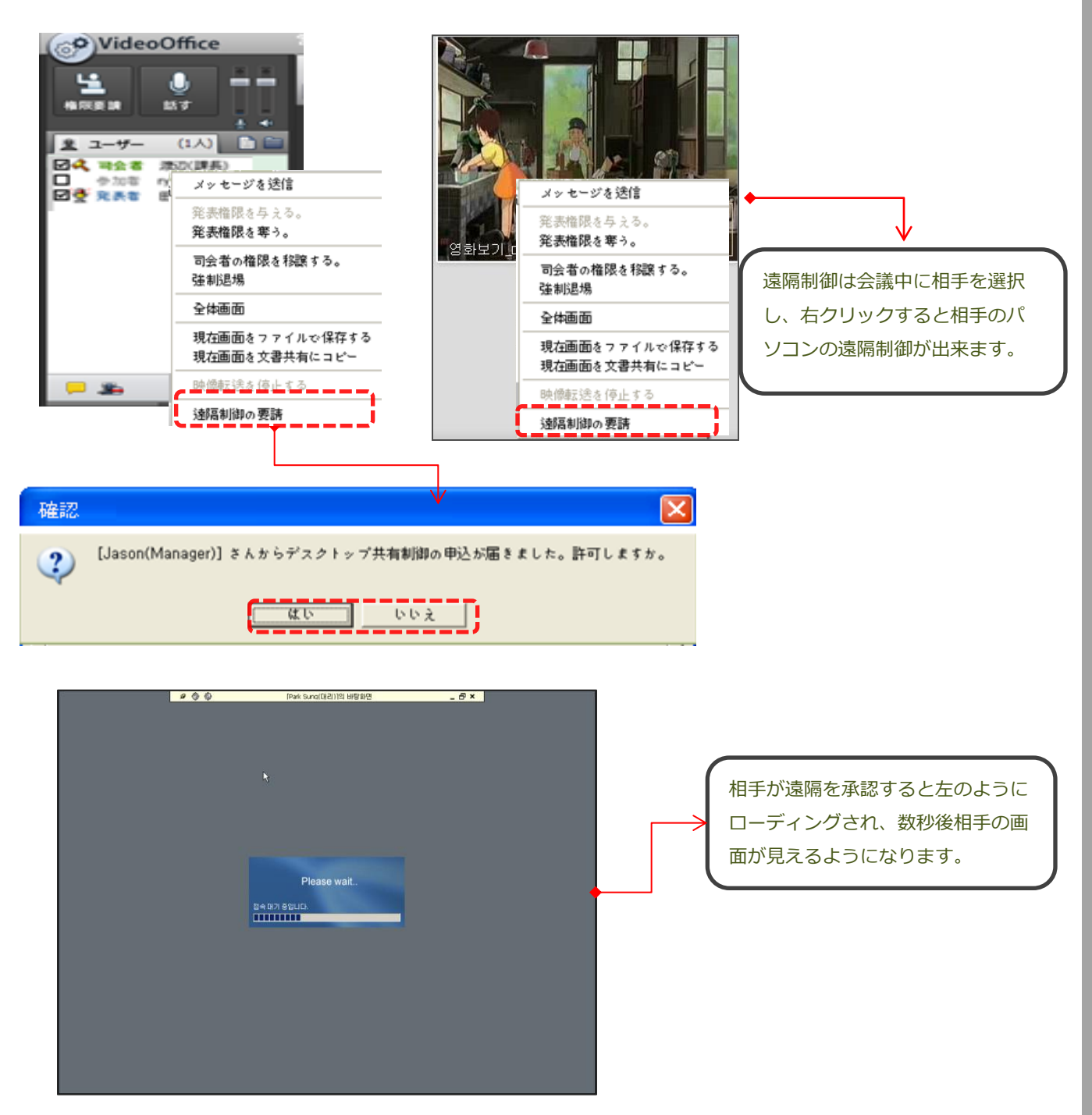

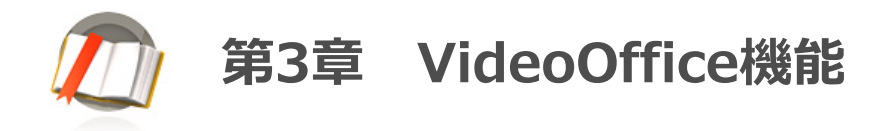

## 11. デュアルモニター

VideoOfficeはデュアルモニター利用者の便利性を考慮し、映像モードとホワイトモードを分離して利用 することができます。

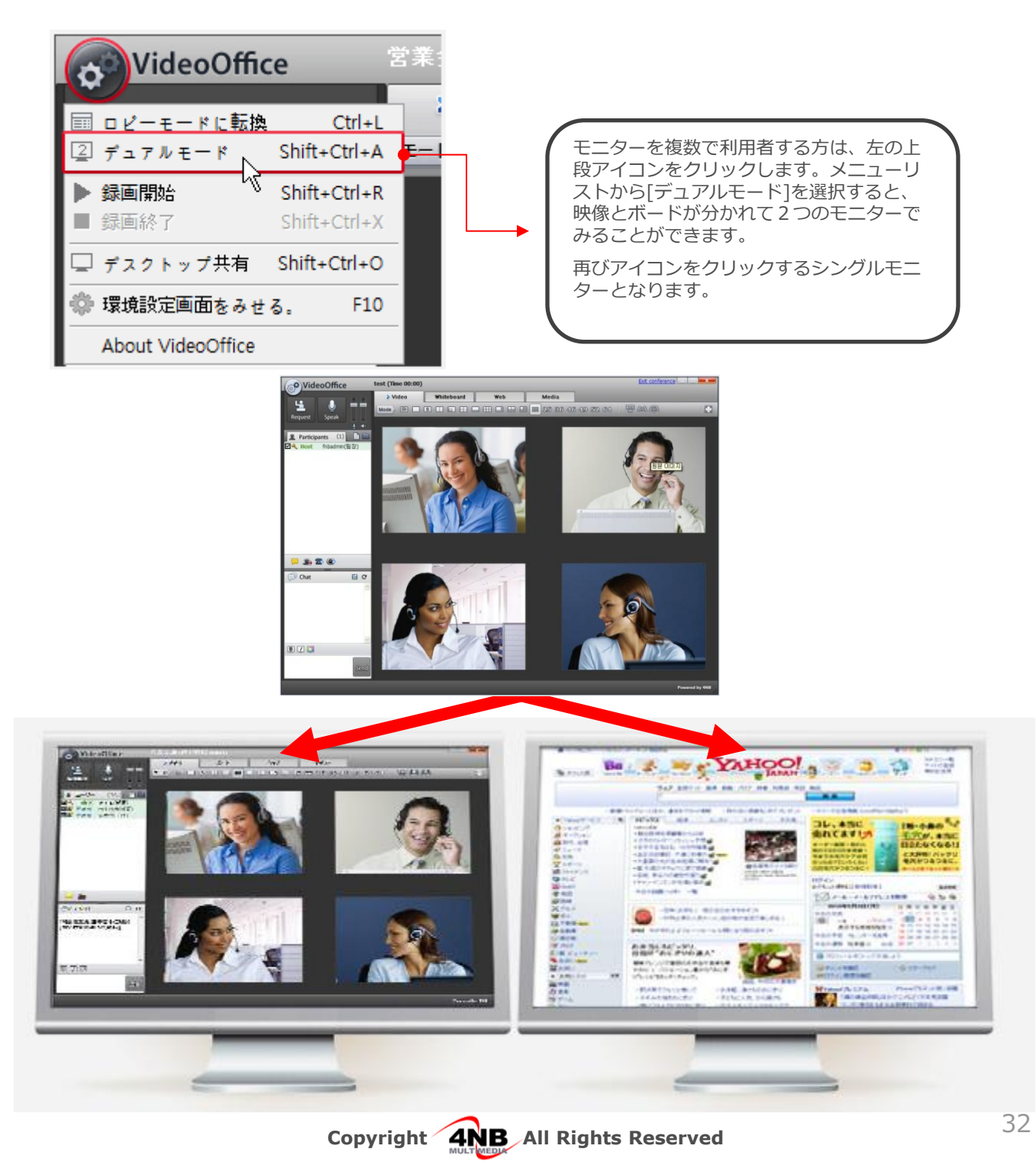

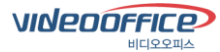

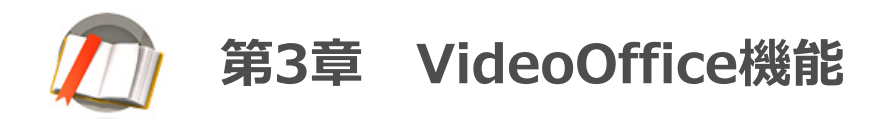

#### 12。録画

会議場面を録画や録音出来る機能です。録画機能は会議に参加していない方と会議内容を共有することができます。ファイルはWMVで保存されてウィンドウズメディアプレーヤー或いはその以外のプレーヤーでも再生可能です。

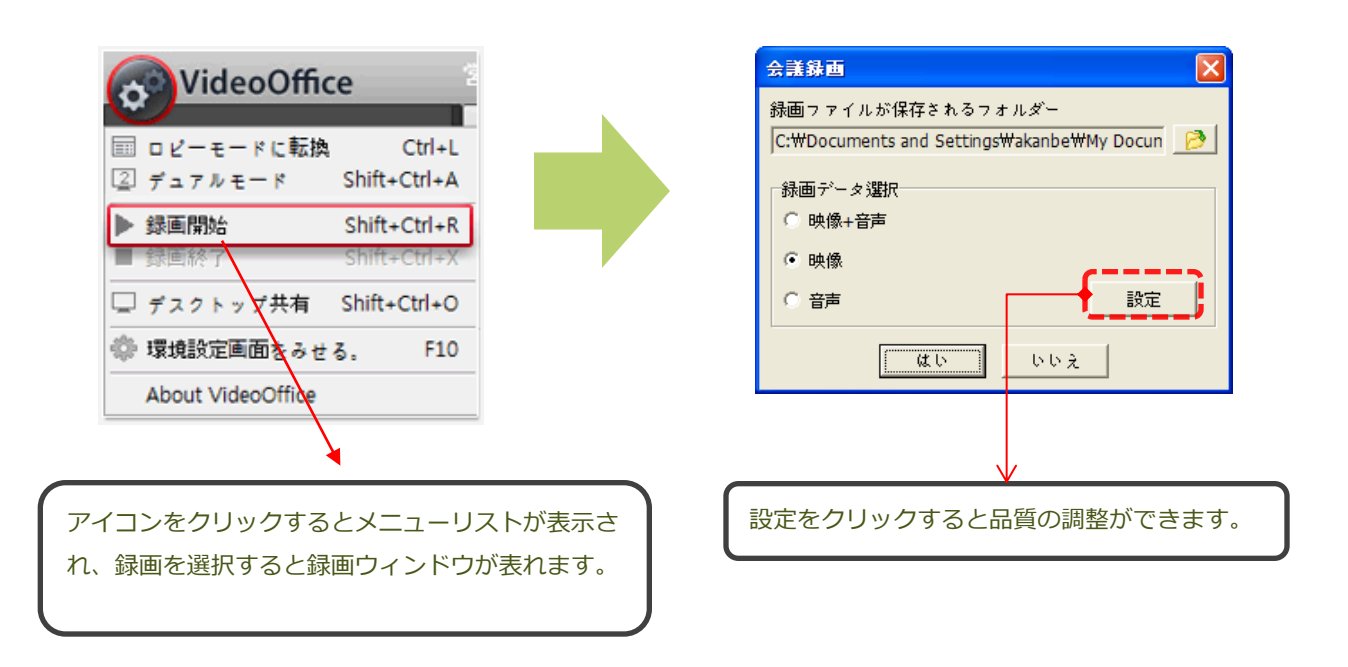

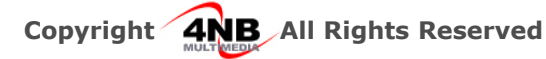

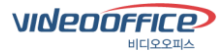

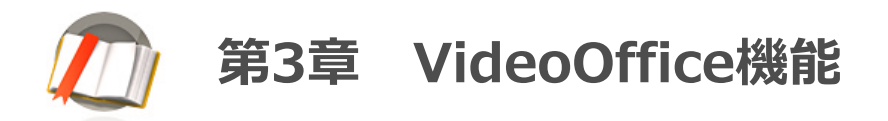

### 13. 音声設定

VideoOfficeは、音響に関わる様々な調整機能があります。スピーカーとマイクのボリュームの調整やミュート 機能、エコーキャンセラ機能を提供しています。

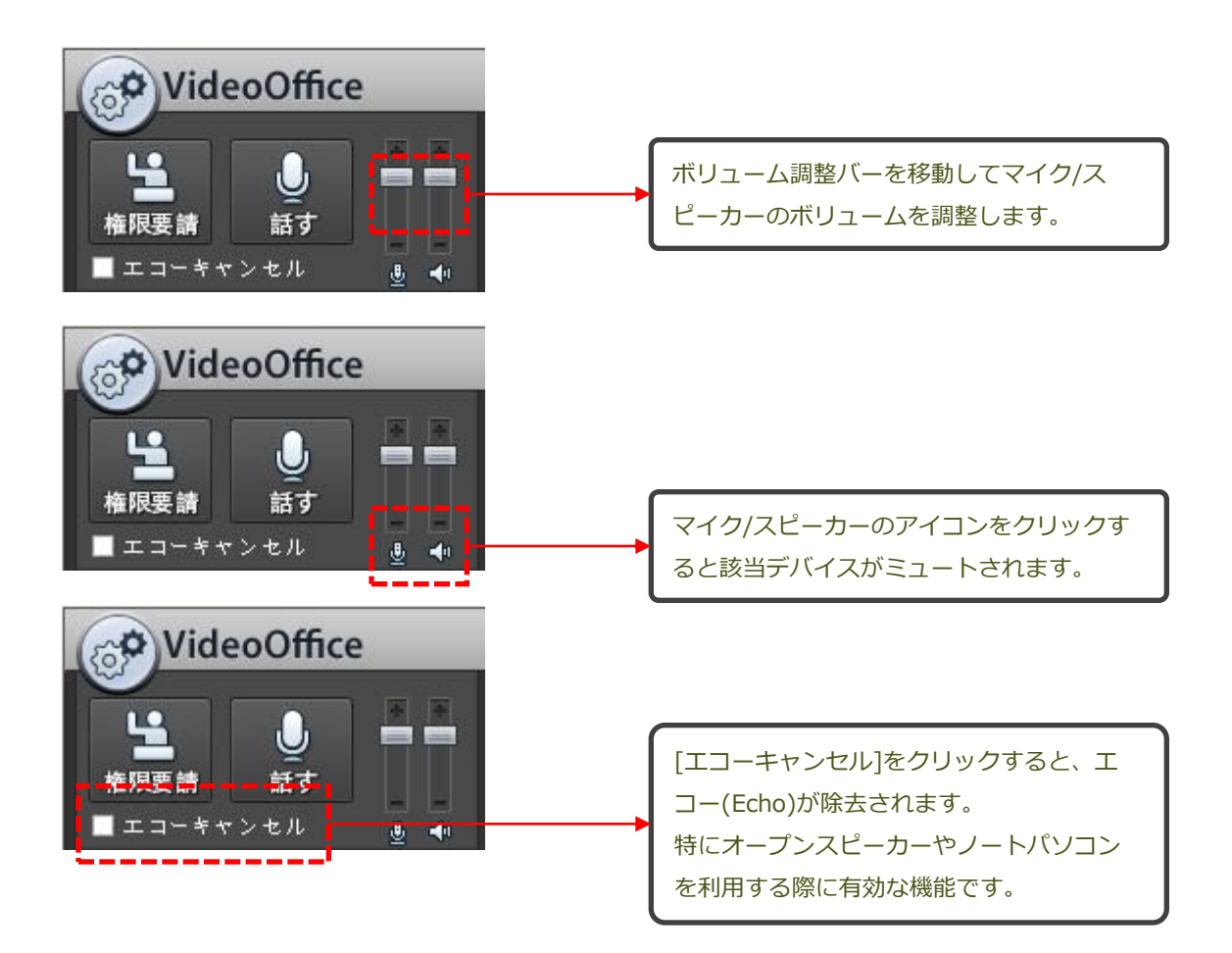

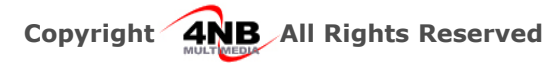

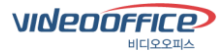

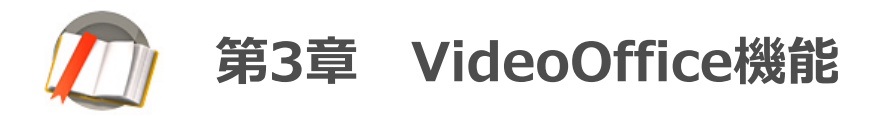

## 14. 会議室運営 (ユーザーリスト)

ユーザーリストから会議参加者を選択し、マウス右クリックすると色々のメニューが表示されます。

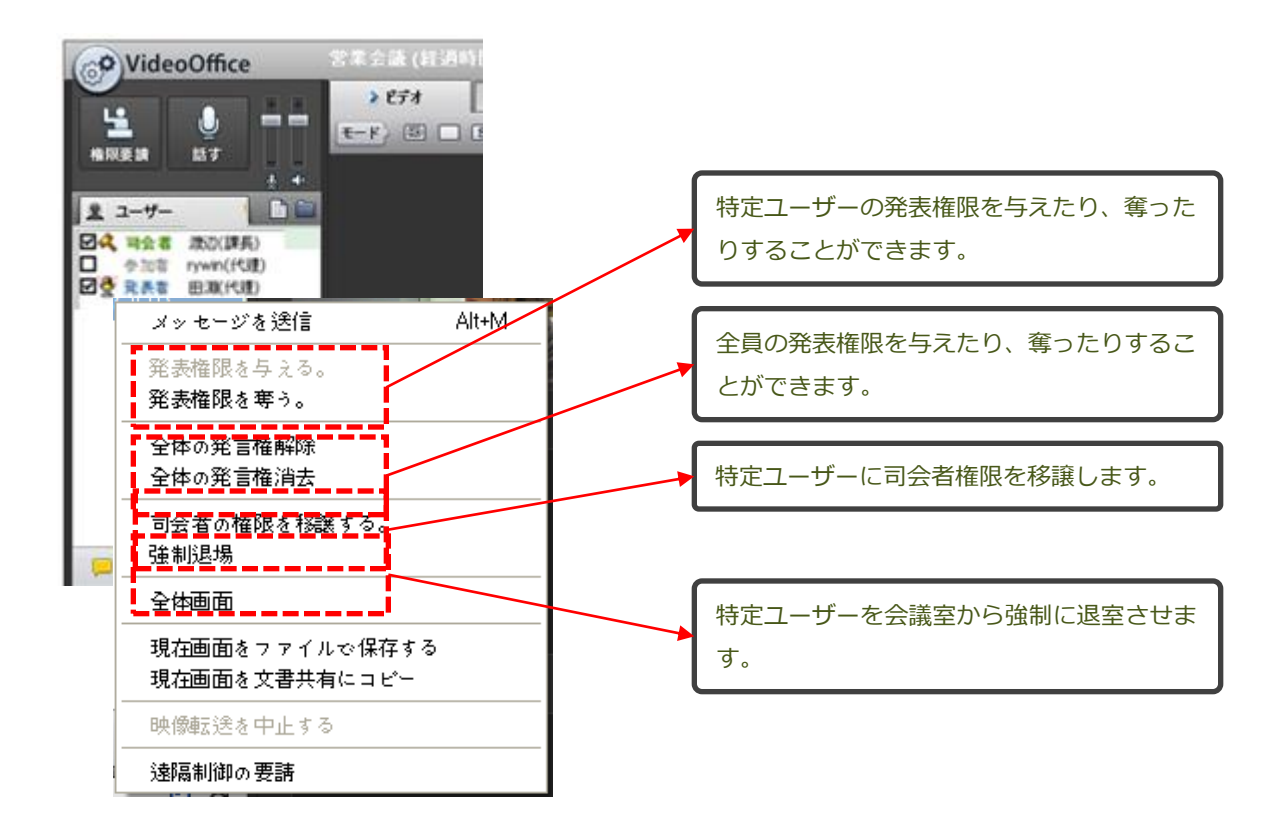

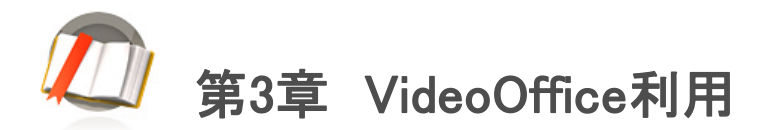

## 15. 権限設定

VideoOfficeでは"司会者""発表者""参加者"3つの権限があり、権限によって機能が異なります。

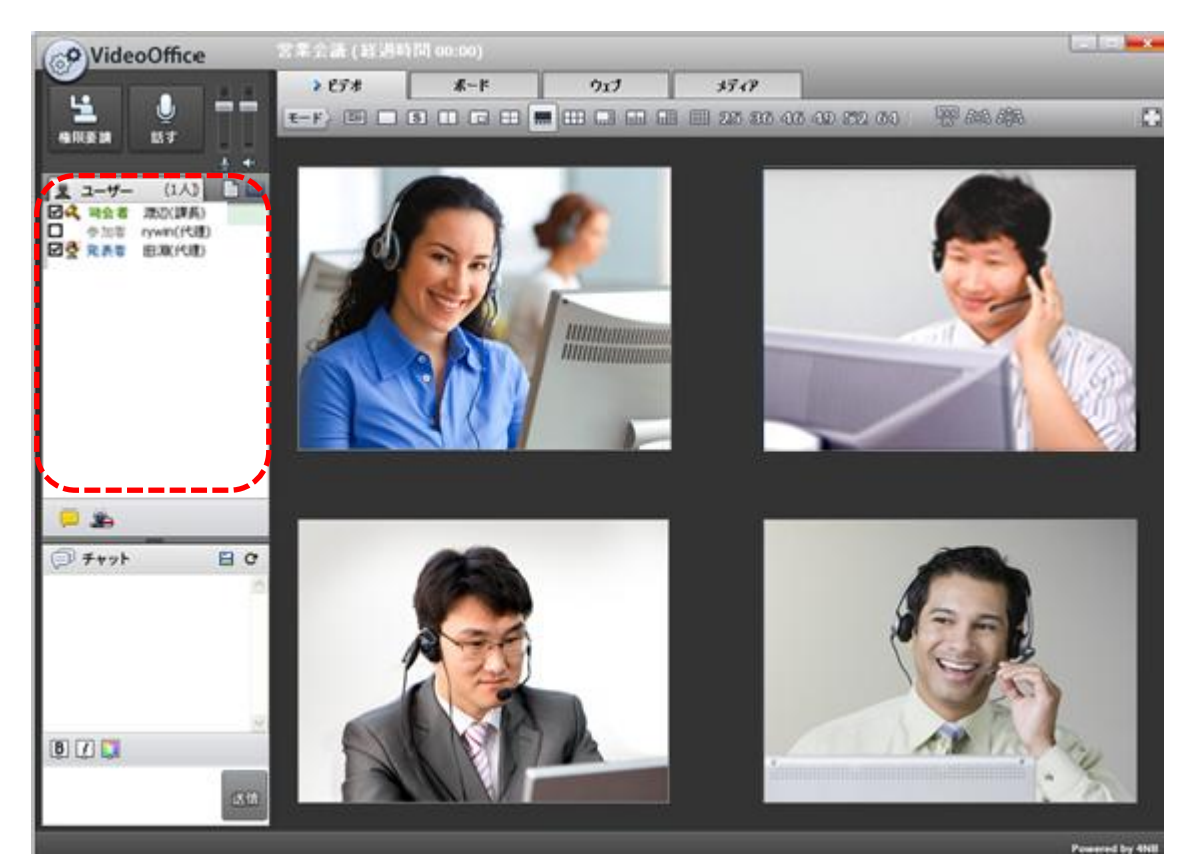

| ユーザー |     | 使用権限                                                                                                    | 備考                                                  |
|------|-----|----------------------------------------------------------------------------------------------------|-----------------------------------------------------|
| 4    | 司会者 | <ul> <li>・ 会議室を開設した人</li> <li>・ メニュー変更の権限 (ビデオモード、ホワイトボード、<br/>Web共有の切替)を持つ。</li> <li>・ 発表権限を設定,発表者や参加者の権限要請を許可</li> <li>・ 司会者権限渡し、強制退室,発表権限奪い権限</li> <li>・ Web共有、ホワイトボード運営権限</li> </ul> | 権限の移譲は移譲しよ<br>うとするユーザーを選<br>択してマウスの右ボタ<br>ンをクリックし移譲 |
| 2    | 発表者 | <ul> <li>・会議に参加しているユーザとして発言権を持つ。</li> <li>・ウェブ共有、ホワイトボード進行権限(司会者と同じ権限)</li> </ul>                                                                                                    | 発表者や参加者の権限は司会者の許可によっ                                |
| e    | 参加者 | 文書アップロード、書込み、発言権がない<br>(左Ctrlキー)を押しながら発言可能                                                                                                    | て変更される。                                             |

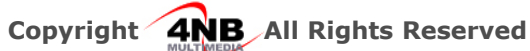

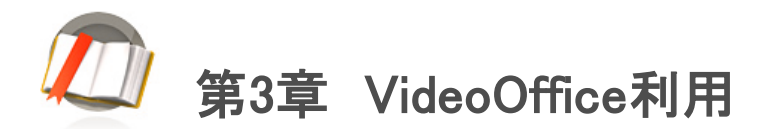

## 15。権限設定

VideoOfficeでは 発言権を持っていない"参加者"は簡単に権限や発言を要請することができます。

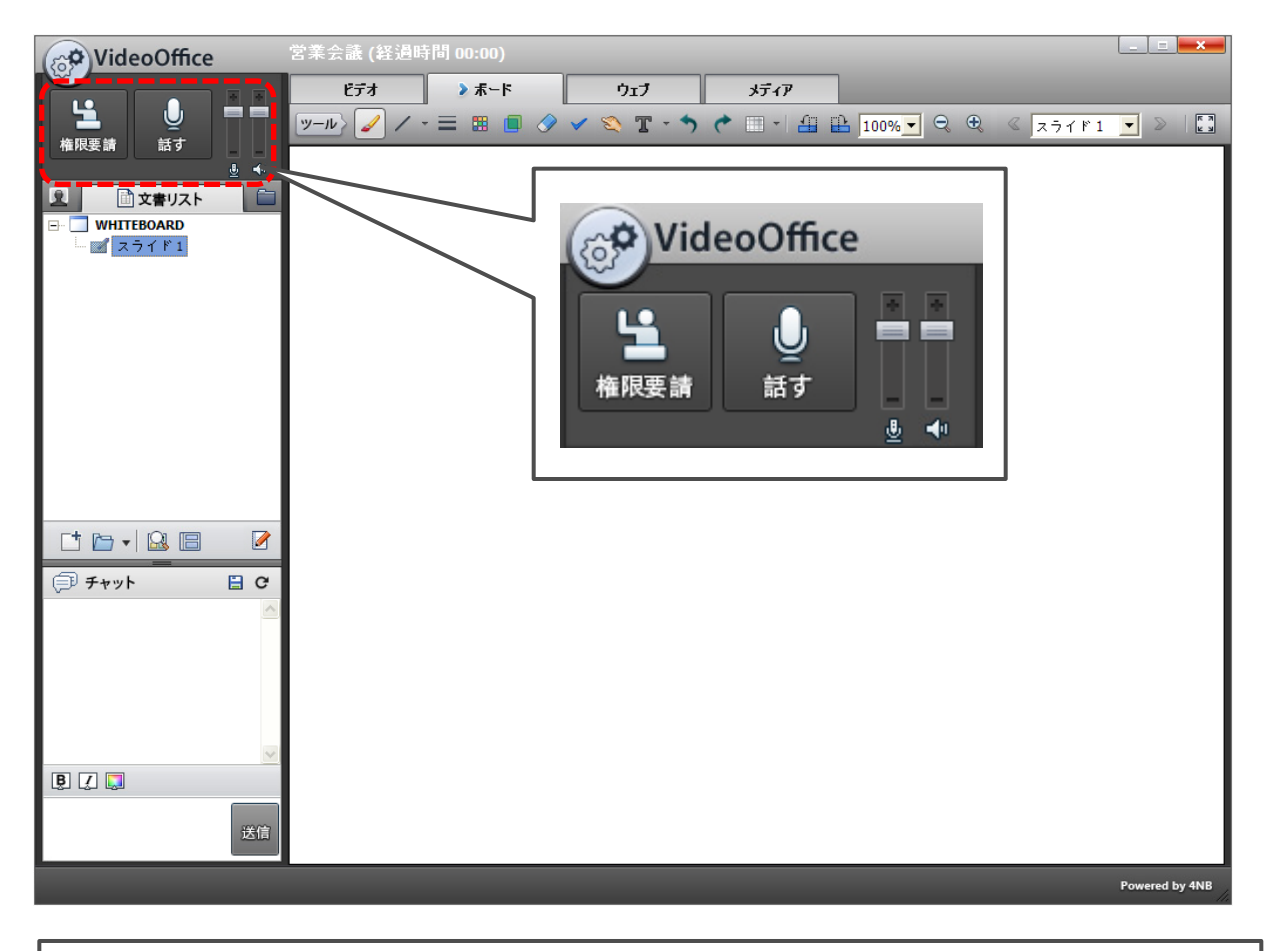

発言権を持っていない"参加者"はアイコンをクリックし、 司会者に権限を要請することができます。

**し** 話す 発言権を持っていない"参加者"はアイコンを押しながら話すことができます。

("話す"ボタンを押しながら話してください。)

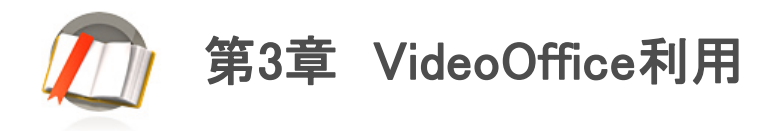

## 16。電話招待

VideoOfficeの会議中に 有線電話やスマートフォンや携帯に電話をかけ、すぐ、会議に招待することができます。

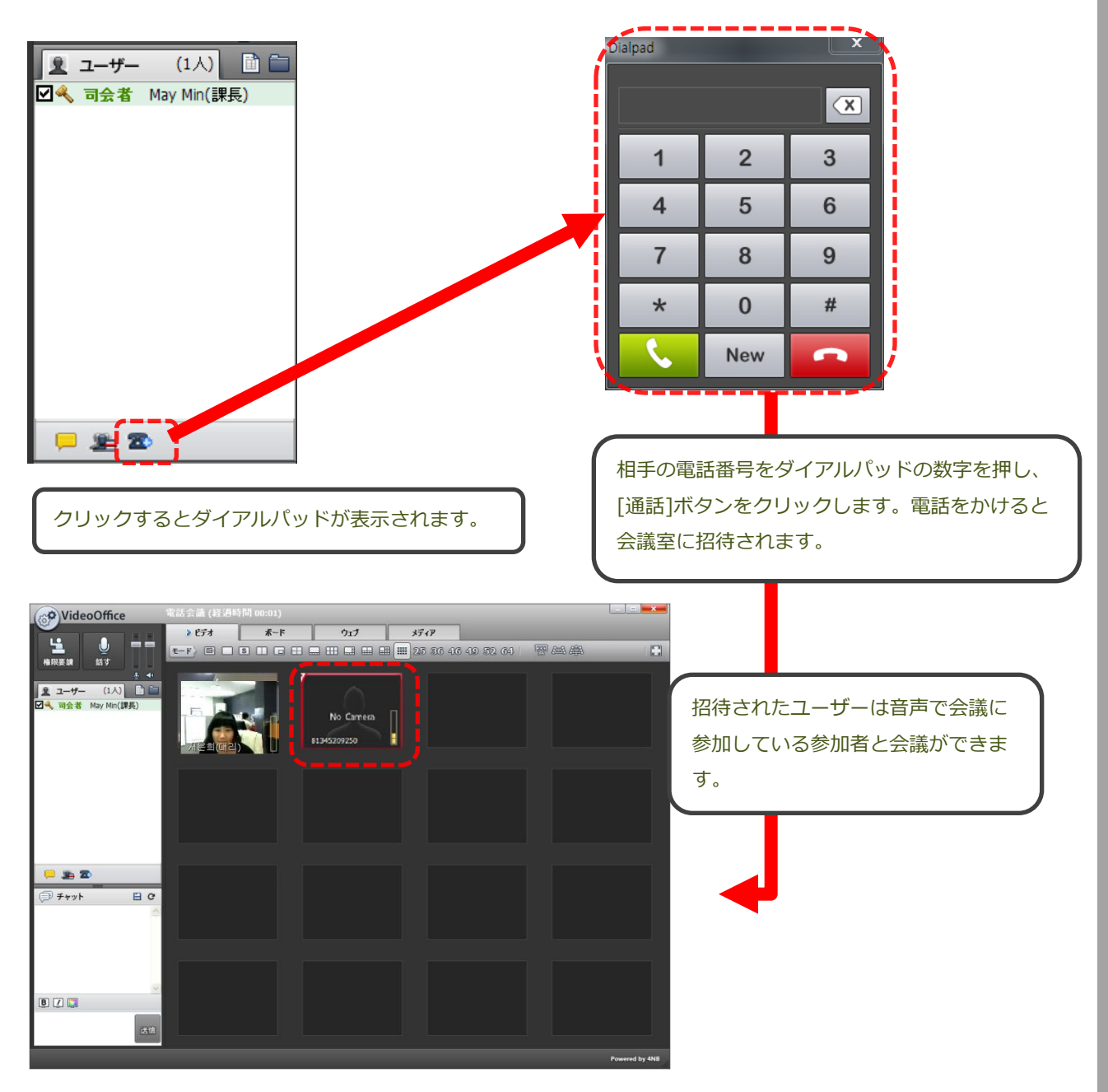

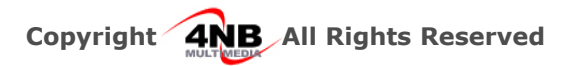

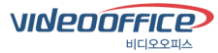

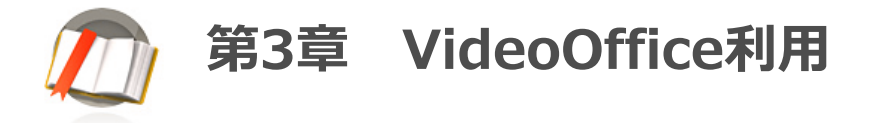

## 17. H/W ビデオ会議の招待

VideoOfficeは Polycom, Tandberg, Lifesizeのような H/W 会議システム(H323 装備)に連携し、Web会議へ 招待させることができます。

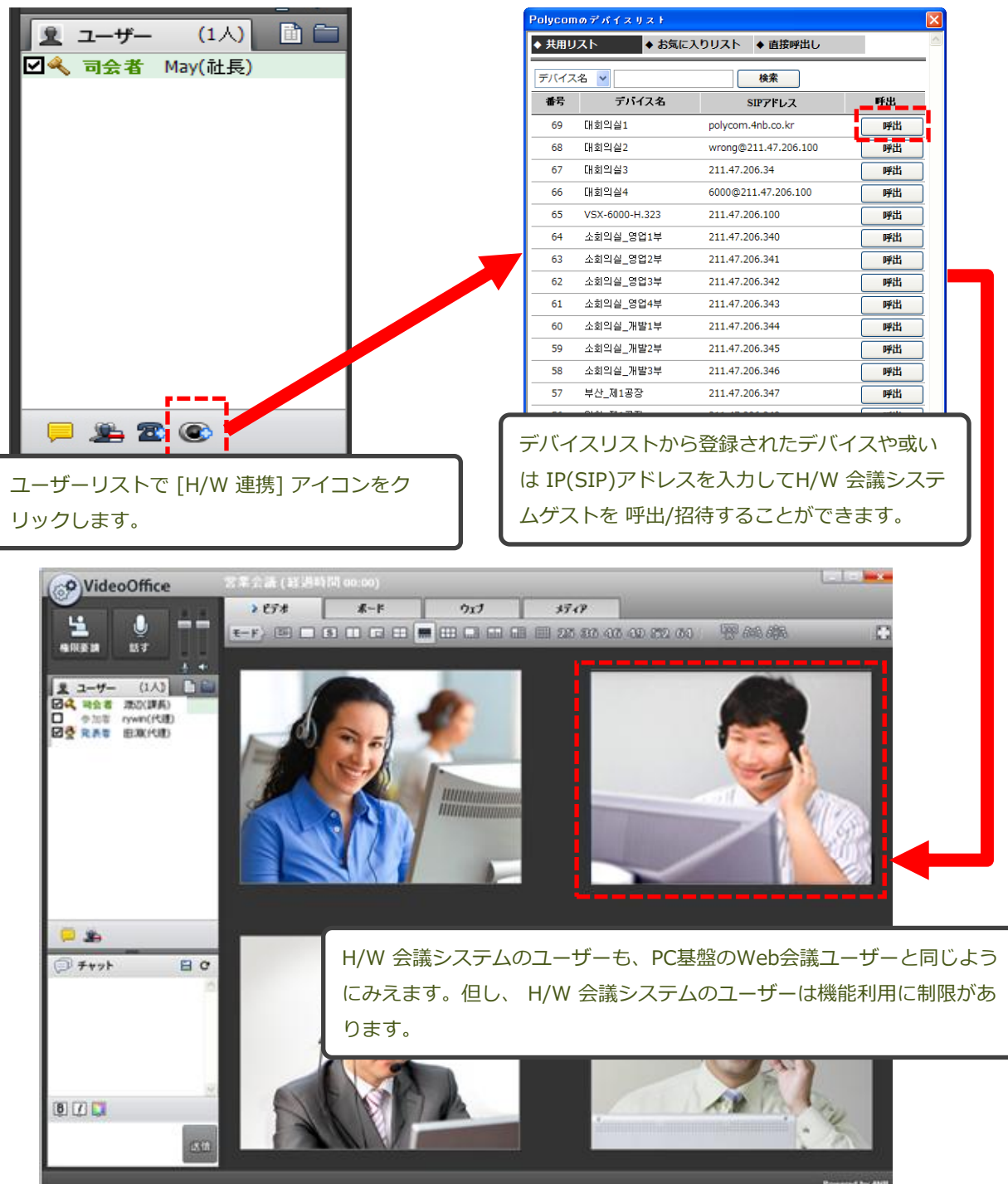

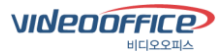

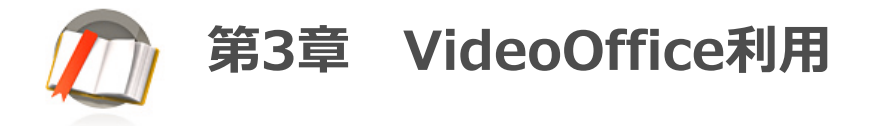

## 18. スマートデバイスの招待

#### (1) 利用方法

VideoOfficeは、スマートデバイス(携帯,タブレット)から会議へ参加できます。

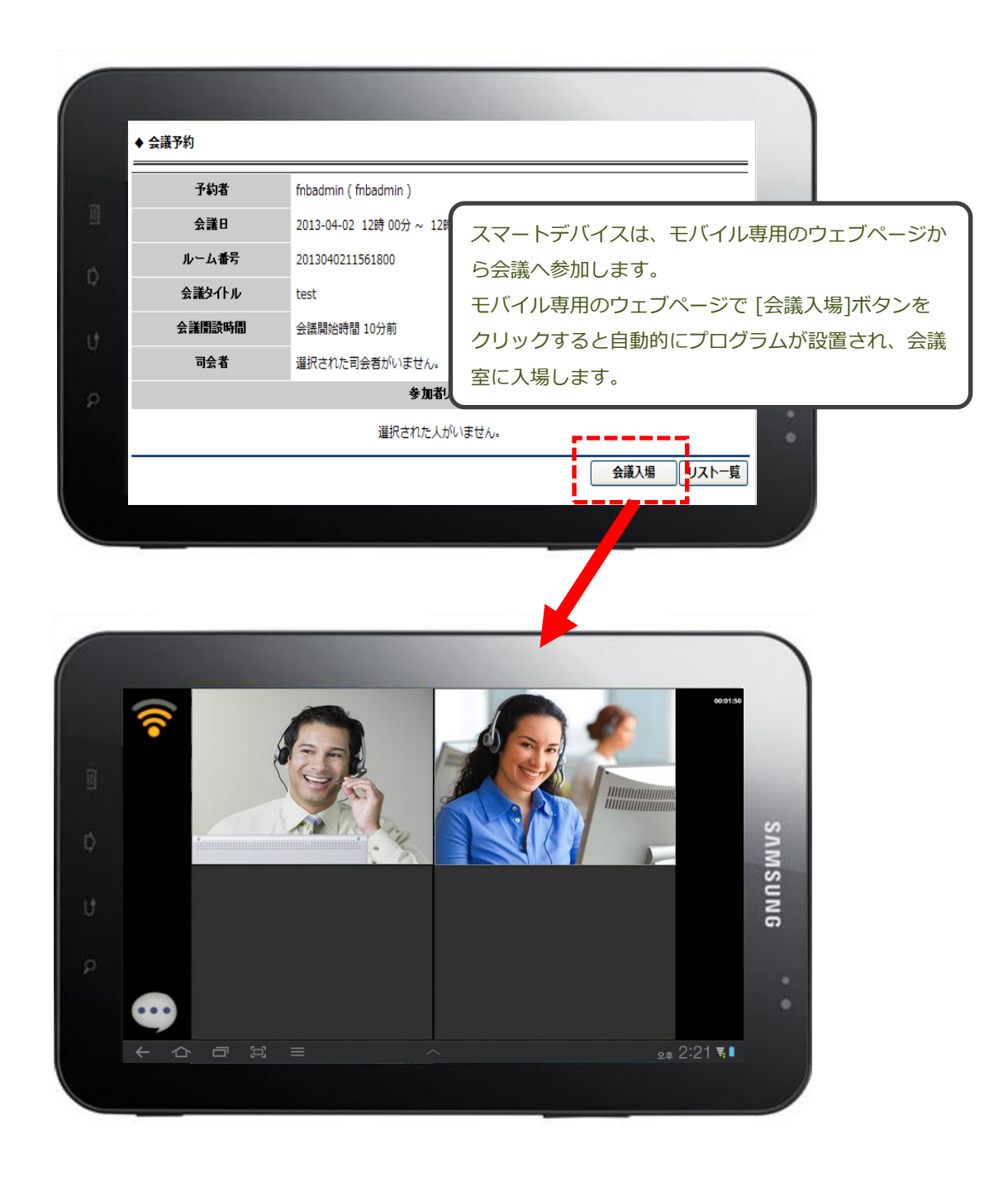

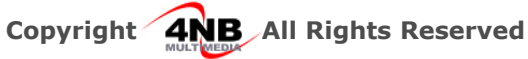

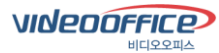

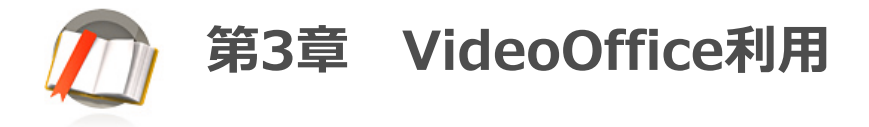

## 18. スマートデバイスの招待

#### (2)機能

Mobile VideoOfficeは、下記のような機能をご提供します。

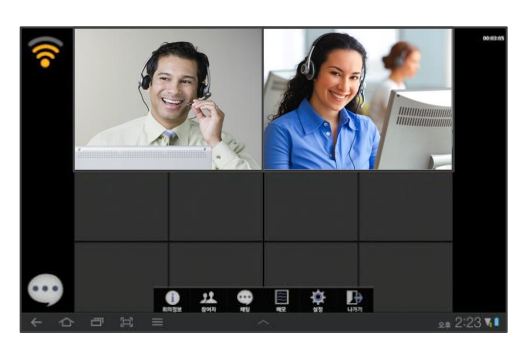

| 🗐 ms                        | 2                                         |                                |          |       |          |      |     |                  |    |                                                                                                    |
|-----------------------------|-------------------------------------------|--------------------------------|----------|-------|----------|------|-----|------------------|----|----------------------------------------------------------------------------------------------------|
| 위치 중 압시 해오입니                | ų                                         |                                |          |       |          |      |     |                  |    | 1                                                                                                    |
| 일반적인 해모장 입니!<br>해스트 파일로 저장이 | 79 10 10 10 10 10 10 10 10 10 10 10 10 10 |                                |          |       |          |      |     |                  |    |                                                                                                    |
|                             | 104-12                                    |                                |          |       |          |      |     |                  |    |                                                                                                    |
|                             |                                           |                                |          |       |          |      |     |                  |    |                                                                                                    |
|                             |                                           |                                |          |       |          |      |     |                  |    |                                                                                                    |
|                             |                                           |                                |          | ų     | 스트파일로    | 로 저장 |     |                  |    |                                                                                                    |
| 57                          | 1                                         | <b>r</b> <sup>2</sup> <b>r</b> | 3        | 4     | 5        | 6    | - 7 | - <sup>1</sup> u | °  | •                                                                                                    |
| - P                         |                                           | ~                              | -        | · · · | <u> </u> | - ·  | 1 1 | · _ u            |    |                                                                                                    |
| Tab                         | •                                         | L                              | 0        | г     | ÷        | -    | +   | F                | 1  | L                                                                                                    |
| t                           | =                                         | E                              | ×        | п     | π        | т    | -   | 1                | ?  | t                                                                                                    |
|                             |                                           | <u> </u>                       | <u> </u> |       |          |      |     |                  |    |                                                                                                    |
| 123                         |                                           |                                |          |       | 한국어      | •    |     | :-)              | 0  | e a constante da constante da c |
| × 0                         | ð                                         | );<br>;;                       |          |       | ~        |      |     |                  | φ. | 2# 2:24 <b>%</b>                                                                                                    |

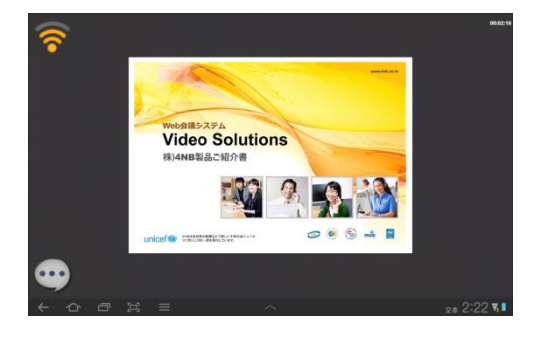

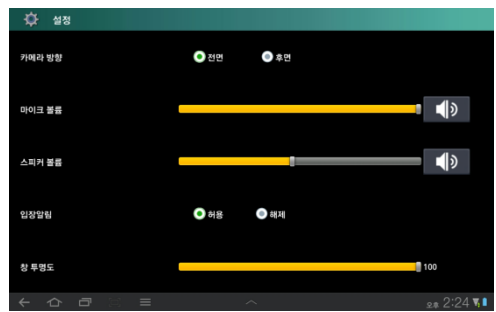

ビデオモード

PC用の VideoOfficeで選択したビデオモード 表示されます。

メーモ機能

会議中に会議録作成機能としてご利用いただ きます。

#### 文書共有

PC用の VideoOfficeで共有した文書を共有し ます。 モバイルの VideoOfficeは書き込みなど、一部

の機能が制限されます。

#### 設定

マイク/スピーカーボリュームなどのモバイル VideoOfficeの色々の環境を設定することがで きます。

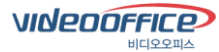

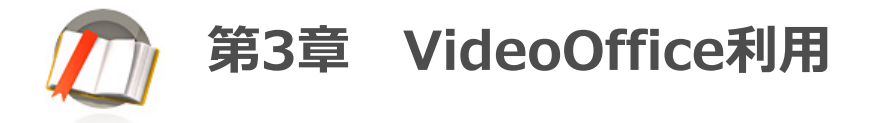

## 18. スマートデバイスの招待

#### (2) 機能

Mobile VideoOfficeは、下記のような機能をご提供します。

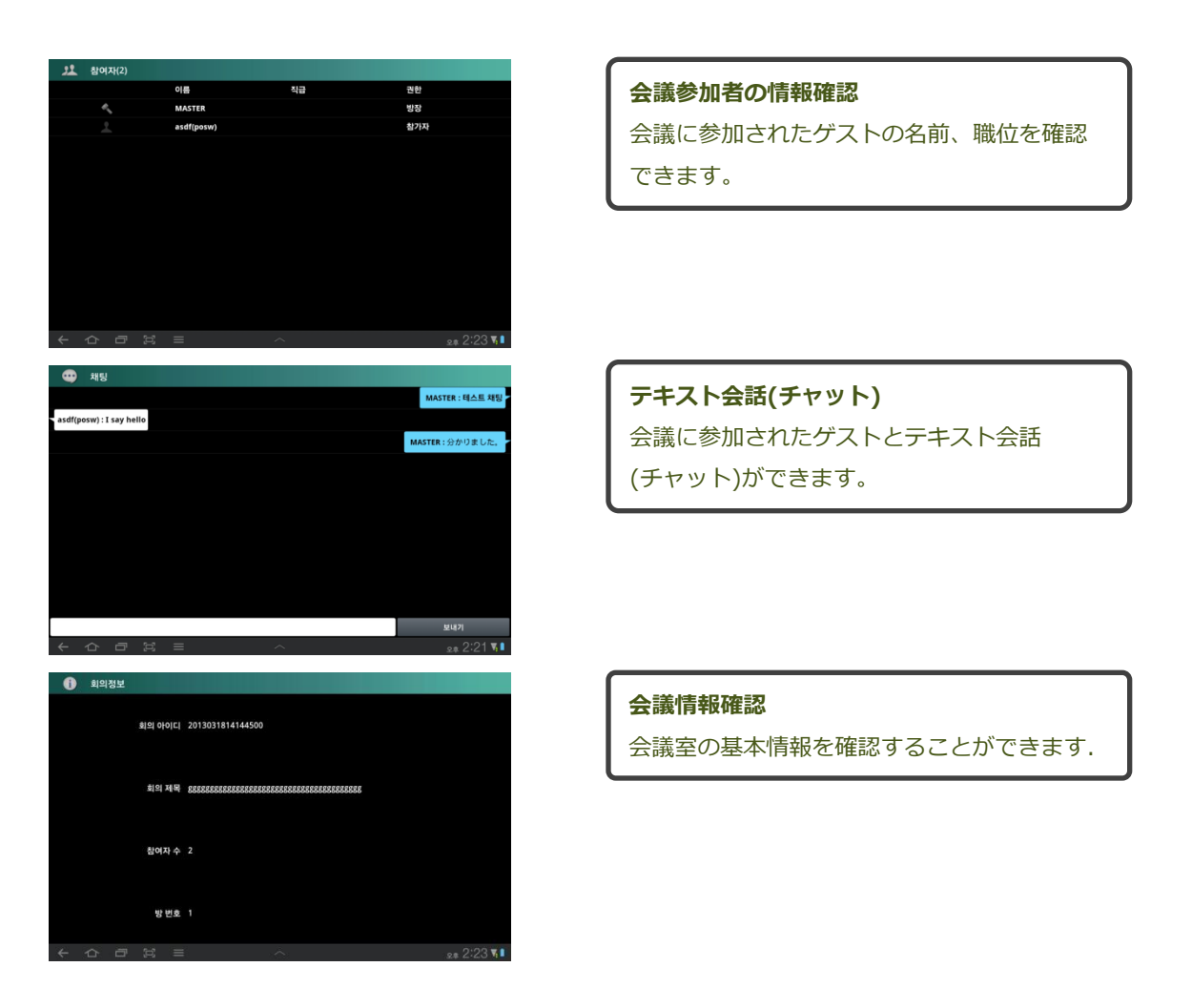

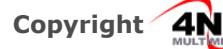

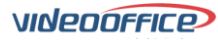

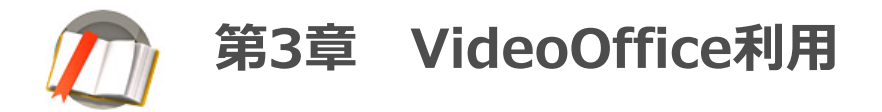

(1) 一般

[一般]タブでは、VideoOfficeの会議室で適用できる一般的な機能を設定します。

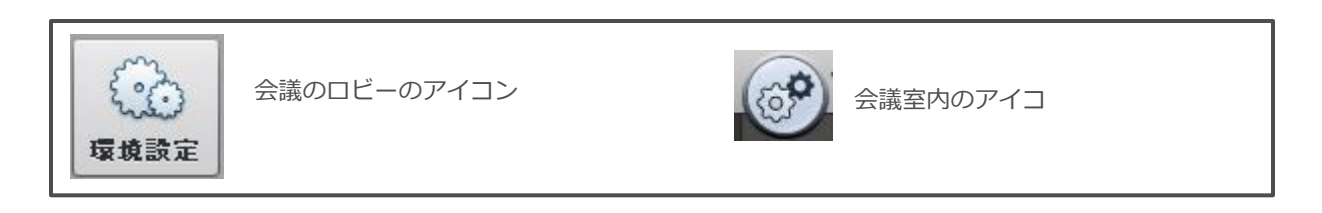

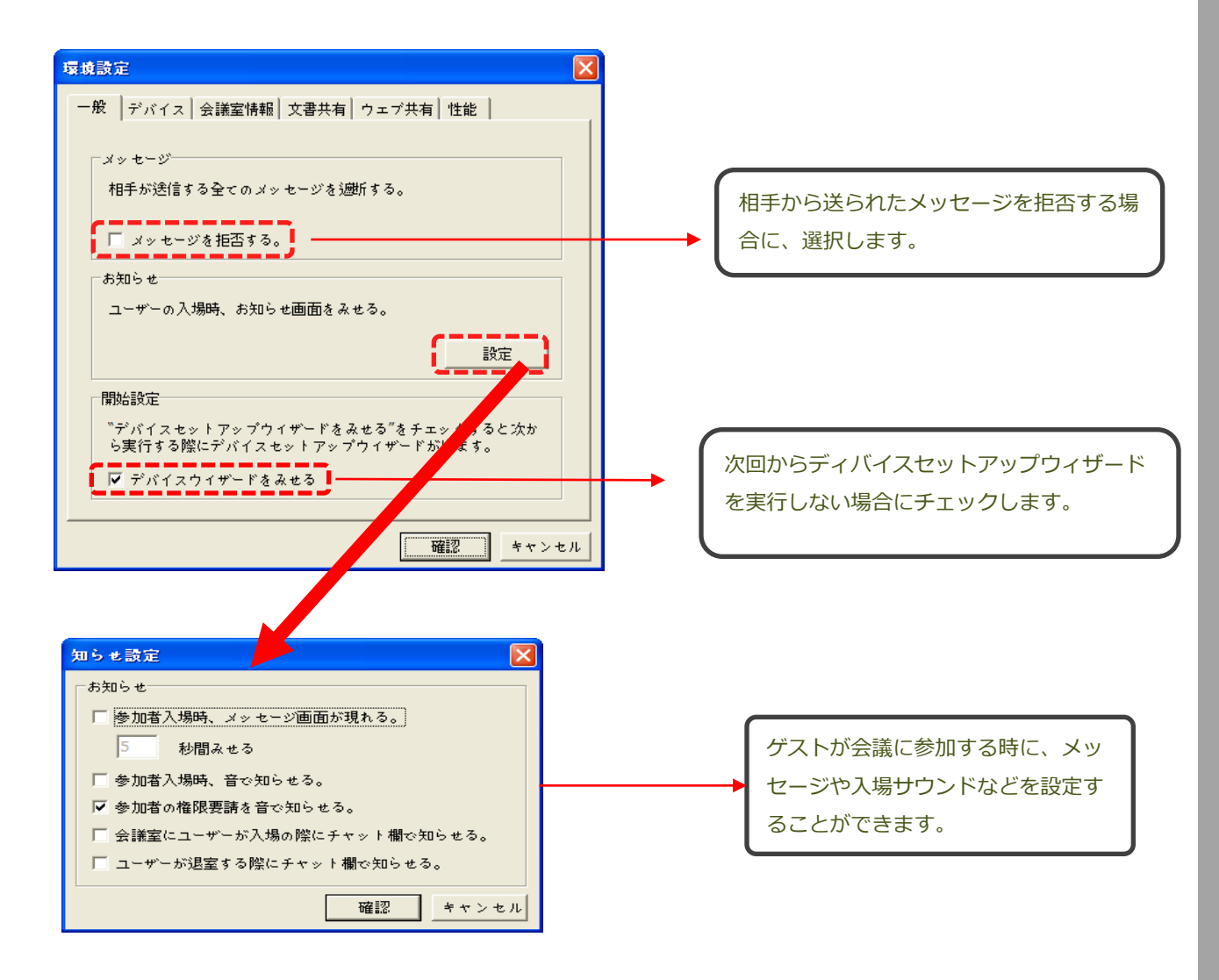

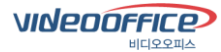

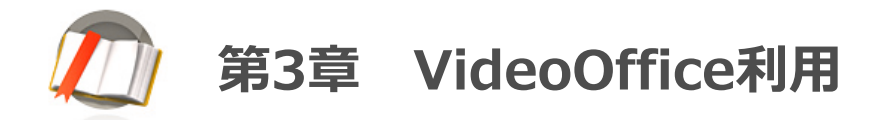

(2) デバイス

[デバイス]タブでは、カメラやオーディオデバイスの環境を設定することができます。

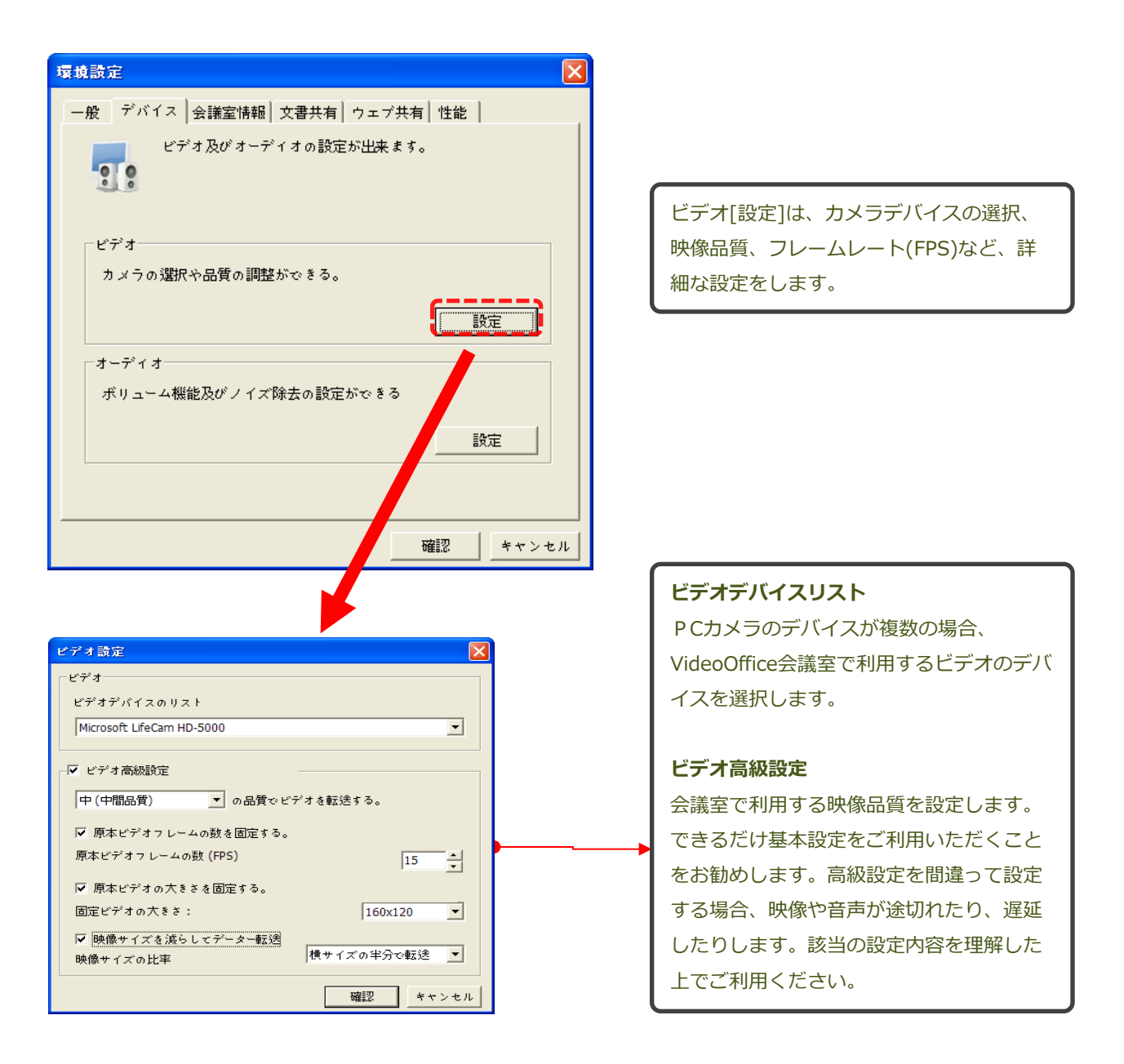

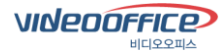

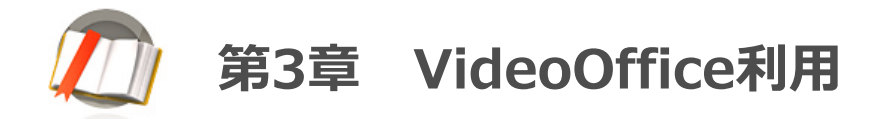

(2) デバイス グループリーダー、マネージャー

[デバイス]タブでは、カメラやオーディオデバイスの環境を設定することができます。

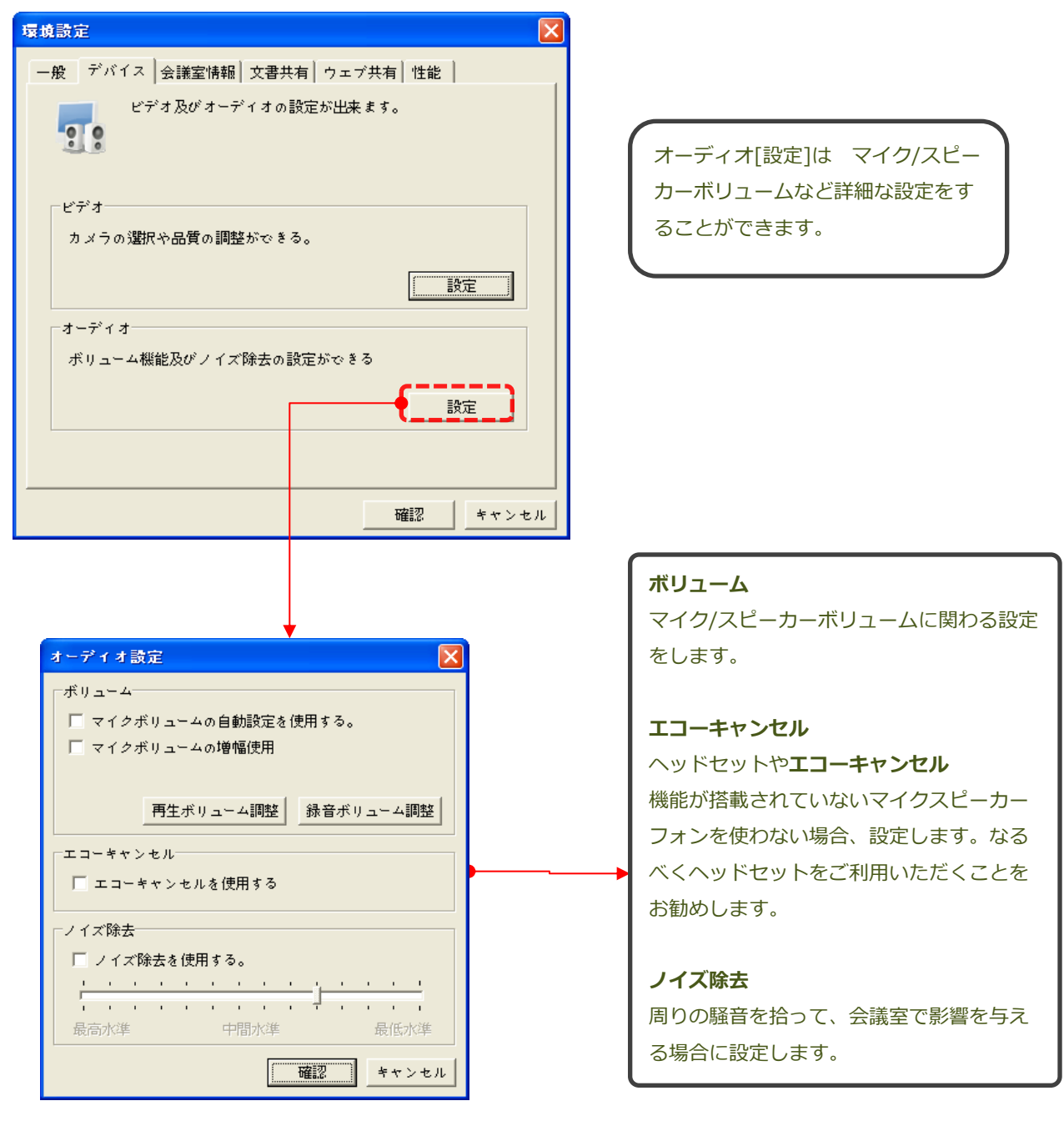

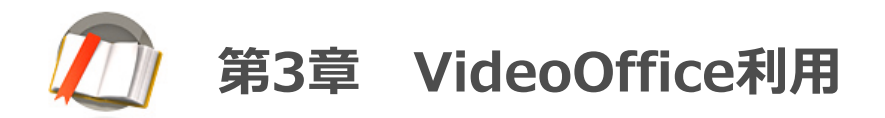

#### (3) 会議室情報

[会議室情報]タブでは、会議室の基本情報を確認し、会議室情報を変更することができます。

| 環境設定                                                                       |                                                             |
|----------------------------------------------------------------------------|-------------------------------------------------------------|
| <ul> <li>一般 デバイス 会議室情報 文書共有 ウェブ共有 性能 会議室設定が変更できる。</li> <li>一般情報</li> </ul> | 一般情報                                                        |
| 会議室タイトル<br>▲ 名で参加する人員を制限する。(2~200)<br>入場制限                                 | 会議室タイトル、参加人員を入力します。                                         |
| X277-F                                                                     | パスワードを設定し、会議参加者の入場を<br>制限します。ロビーページから会議室を開<br>催する際に有効な機能です。 |
| 確認 キャンセル                                                                   |                                                             |

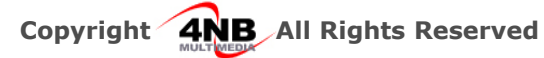

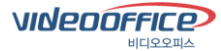

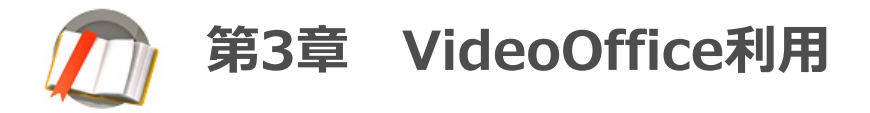

#### (4) 文書共有

[会議室情報]タブでは、会議室の基本情報を確認し、会議室情報を変更することができます。

| 環境設定                                                                                                    |                                                                                                    |
|----------------------------------------------------------------------------------------------------|----------------------------------------------------------------------------------------------------|
| <ul> <li>一般</li> <li>デバイ</li> <li>文書共有情</li> <li>文書共有</li> <li>文書, 大書, 小書</li> <li>文書, 大書, 小書</li> </ul> | 「ス   会議室情報   文書共有   ウェブ共有   性能  <br>ファイルの共有時、ダウンロード方法やファイル表示の設定を<br>変更します。<br>報報<br>◎ ダウンロード設定   毎度確認 ・<br>テキストでみる。 ・ |
|                                                                                                    | 文書共有のダウンロード設定                                                                                                    |
|                                                                                                    | # 毎度確認 :会議参加者が文書をアップロードすると、ダウンロード可否を毎                                                                                 |
|                                                                                                    | 度確認します。                                                                                                    |
|                                                                                                    | # 全体をダウンロードする:会議室に入場の時、アップロードされた文書を一                                                                                  |
|                                                                                                    | 度に全部ダウンロードできます。共有文書が多い場合、ダウンロード中に音声                                                                                   |
|                                                                                                    | か途切れたり、音声か遅延されることもあります。                                                                                               |
|                                                                                                    | ・<br># 共有の時にダウンロードする :文書共有リストのみ表示され、リストから必<br>要な資料を選択 すると文書がダウンロードされます。                                               |
|                                                                                                    | 文書リストモード                                                                                                    |
|                                                                                                    | # テキストでみる:文書リストをテキスト基盤で表示します。                                                                                         |
| L                                                                                                    | # イメージでみる : 文書リストをアイコンのサムネイルで表示します。                                                                                   |

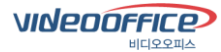

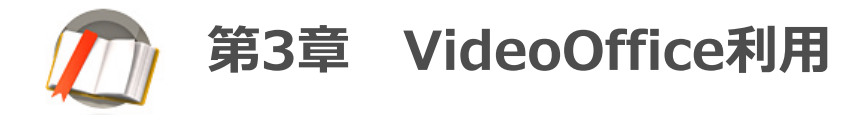

#### (5) ウェブ共有

[ウェブ共有]タブでは、ウェブ共有する際にポップアップの表示を設定します。

| 環境設定                                                                        | 3                                                                                                    |
|-----------------------------------------------------------------------------|----------------------------------------------------------------------------------------------------|
| ー般   デバイス   会議室情報   文書共有   ウエブ共有   性能   ウエブ共有   性能   ウエブ共有と関連された設定の変更ができます。 |                                                                                                    |
| ポップアップ<br>ポップアップを適断します。<br>▼ ウェブページのポップアップを適断する。                            | ウェブページを共有する際に、ポップ<br>アップウィンドウを遮断するかどうか設<br>定します。<br>ポップアップウィンドウは共有できない<br>のでなるべく基本設定をご利用いただく<br>ことをお勧めします。 |
| 確認 キャンセル                                                                    |                                                                                                    |

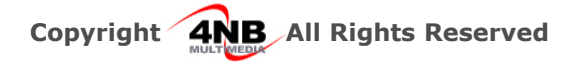

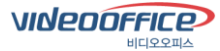

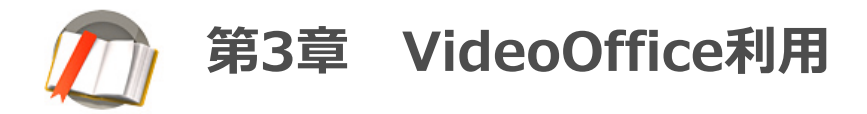

#### (6) 性能

[性能]タブでは、 VideoOffice会議室の性能を設定します。

| 囊境設定                                                                                  |                                                                                                    |
|---------------------------------------------------------------------------------------|----------------------------------------------------------------------------------------------------|
| <ul> <li>一般 デバ</li> <li>一般 デバ</li> <li>「視覚効果</li> <li>「ビッサーデ</li> <li>「ビッサ</li> </ul> |                                                                                                    |
|                                                                                       |                                                                                                    |
|                                                                                       | 画面のサイズを調整すると、VideoOffice画面のサイズ変化過程を確認することができます。低スペックのパソコンではご利用いただくことをお勧めしません。                                                              |
|                                                                                       | <b>リサイズ</b><br>画面のサイズを自由に調整することができます。低スペックのパソコンではご<br>利用いただくことをお勧めしません。音声が途切れたり、音声が遅延される原<br>因となる可能性があります。高スペックPCで大画面で会議を行う場合、有効な<br>機能です。 |
|                                                                                       | HDビデオ受信<br>相手の映像をHDビデオで受信するか設定します。지를 설정합니다.<br>低スペックのパソコンでは、 音声が途切れたり、音声が遅延される原因となる<br>可能性があるため、高スペックのパソコンではご利用いただくことをお勧めし<br>ます。          |

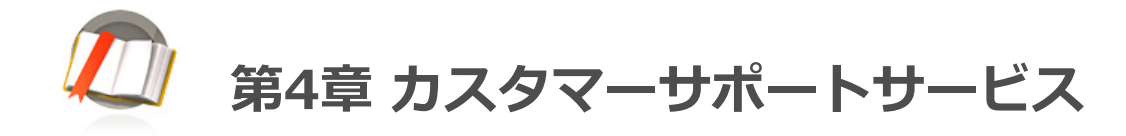

## 1。 カスタマーサポートサービス

(株)4NBは VideoOffice製品の技術支援、お客様サポート、,及びサービス相談に至るまで、お買上 げお客様の為に多様なサービスを提供させて頂きます。

#### 1) 遠隔支援サービス

(株)4NBのお客様サポート時間は毎週月~金曜日、午前9時~午後10時までです。製品使用に問題がありましたらカスタマーサポートセンタにお問い合わせください。

#### 2) オンラインサポートサービス

(株)4NBのお客様サポートチームはEメール, ファックス, 電話などの方法でサポートを要請されたお客様に最善を尽くしてサポート致します。

オンラインサポートサービスは製品をお買上げのお客様に持続的に支援いたます。

#### 3) 出張サポートサービス

株)フォーエヌビはお客様に不自由なくお使い頂けるように必要な場合は出張サポートに伺います。

- ► インターネット 4 NBホームページ: http://www.4nb.co.kr/
- ▶ 技術サポート&カスタマーサポート email ホムーページ: http://help.4nb.co.kr Email : 4nb@4nb.co.kr
- ▶住所及び電話,ファックス

133-825

6F, Mokcheon B/D, Seoulsup-gil51, Seongsu 1ga 2dong, Seongdong-gu, Seoul (株) 4 NB

TEL: +82-2-499-5989 FAX: +82-2-498-3051